# Journal Citation Reports

The world's leading journals and publisher-neutral data

Shou Ray information Service 碩睿資訊 2022

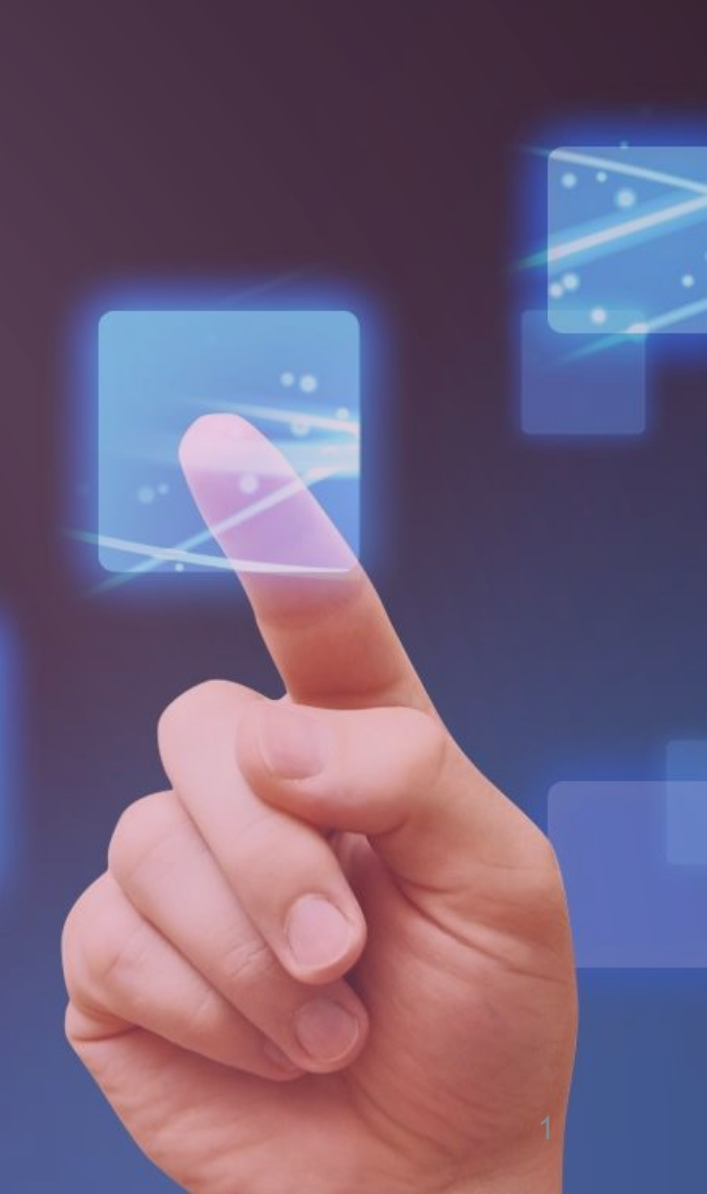

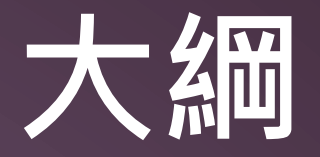

### 為何需要 InCites JCR?

### 全新平台 操作功能說明

### 指標總覽 評估合適期刊

### 投稿建議 期刊比對工具

## 投稿注意 實際案例應用

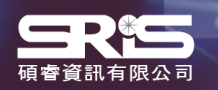

# 為何需要 InCites JCR?

# 期刊影響指數的使用

### 期刊影響指數(Journal Impact Factor, JIF) 原為幫助圖書館在有限資金的狀況下購買最符合單位需求的學 術期刊,有利於館藏管理。

## 研究人員

- 確認期刊的學術地位
- 識別合適的投稿期刊
- 發現研究領域相關期刊

## 學術出版單位

- 追蹤期刊的市場影響力
- 明確期刊在領域定位
- 提升期刊競爭力

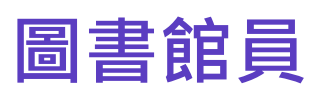

- 訂定館藏政策
- 管理圖書館期刊館藏
- 協助期刊合訂本決策

## 資料分析人員

- 追蹤各學科期刊的發展趨勢
- 深入研究各期刊之間的引文關係

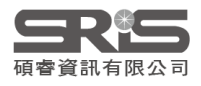

# InCites JCR 簡介

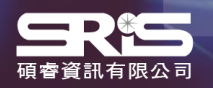

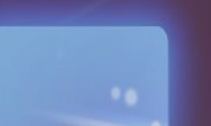

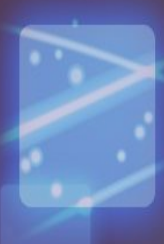

# WOS核心合輯期刊收錄標準

| <b>1.</b> 初步篩選                                                                                                    | 2. 編輯篩選                                                                                                    | <b>3.</b> 編輯評估                                                                                                    |                                                                                    |                      |
|----------------------------------------------------------------------------------------------------|----------------------------------------------------------------------------------------------------|----------------------------------------------------------------------------------------------------|------------------------------------------------------------------------------------|----------------------|
|                                                                                                    | 品質標準                                                                                                    |                                                                                                    | 影響力標準                                                                              | SCIE<br>SSCI<br>AHCI |
| <ul> <li>✓ ISSN</li> <li>✓ 期刊名稱</li> <li>✓ 期刊出版商</li> <li>✓ URL(電子期刊)</li> <li>✓ 內容存取</li> <li>✓ 具備同儕評閱<br/>政策</li> <li>✓ 詳細聯繫方式</li> </ul> | <ul> <li>✓ 學術內容</li> <li>✓ 英文版文章標題和摘要</li> <li>✓ 以羅馬拼音標示的參考書目資訊</li> <li>✓ 語言表述清晰</li> <li>✓ 及時性和 / 或出版量</li> <li>✓ 網站功能性 / 期刊格式</li> <li>✓ 具有道德聲明</li> <li>✓ 詳細的編輯機構資訊</li> <li>✓ 詳細的作者機構資訊</li> </ul> | <ul> <li>✓ 編輯委員會組成</li> <li>✓ 聲明有效性</li> <li>✓ 同儕評閱</li> <li>✓ 內容相關性</li> <li>✓ 詳細的基金資助資訊</li> <li>✓ 遵守學術共同體標準</li> <li>✓ 作者分佈</li> <li>✓ 適當的文獻引用</li> </ul> | <ul> <li>✓ 比較性引文分析</li> <li>✓ 作者引文分析</li> <li>✓ 編委引文分析</li> <li>✓ 內容重要性</li> </ul> |                      |
|                                                                                                    | ESCI                                                                                                    |                                                                                                    |                                                                                    |                      |

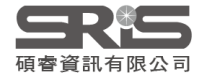

# **WoS Core Collection & JCR**

### WEB OF SCIENCE PLATFORM

### Web of Science Core Collection

- Science Citation Index Expanded
- Social Sciences Citation Index
- Arts & Humanities Citation Index
- Emerging Sources Citation Index
- Conference Proceedings Citation Index
  - Science
  - Social Science & Humanities
- Book Citation Index
  - Science
  - Social Science & Humanities

### **New Journal Citation Reports**

Journal Impact Factor, JIF JIF uses data from most recent JCR data year + prior 2 years.

**Journal Citation Indicator , JCI** JCI is the mean CNCI for all articles and reviews published in a journal in the preceding 3 years.

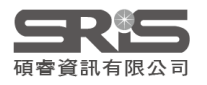

## 類比概念

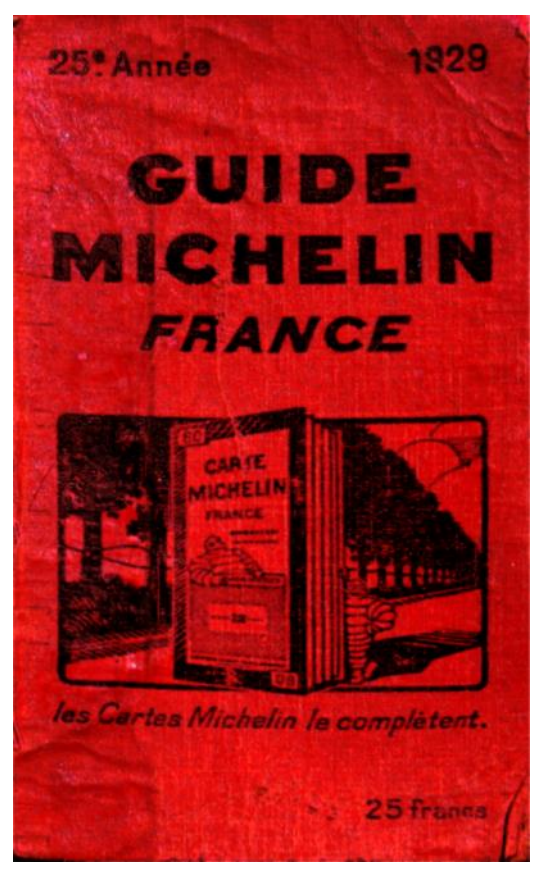

From:wiki

多久出版一次?

收錄數量?

分數可直接比較?

### **AVAILABLE NOW!**

### 2011 JOURNAL CITATION REPORTS\*

LEARN MORE >

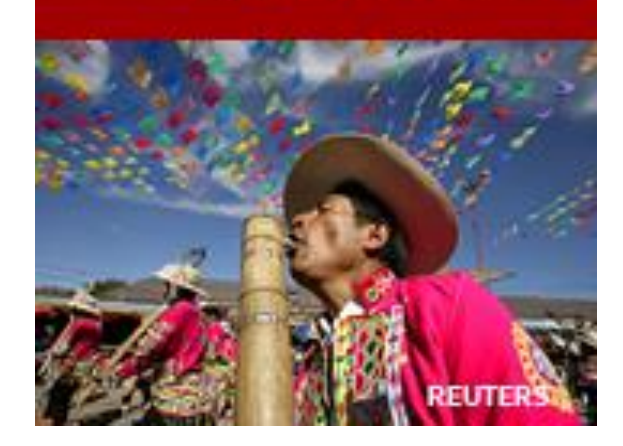

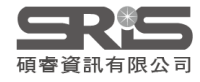

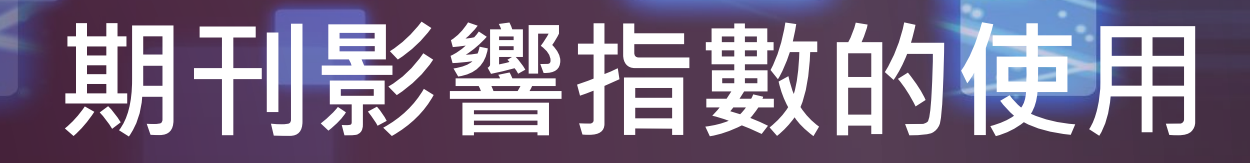

- 了解期刊的影響力
- 評估合適的投稿期刊
- 發現研究領域相關期刊

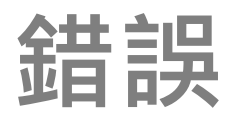

- 判定單篇文章或作者優劣
- 以JIF值進行跨學科比較
- 僅以JIF評斷研究價值

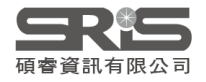

# 全新平臺 操作功能說明

# 新平台更新須知

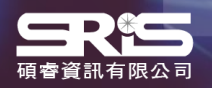

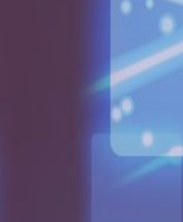

# 新平臺重大更新

## 擴大收錄範圍

內容擴展到整個 Web of Science核心 合輯收錄的期刊範圍,包含 Arts & Humanities Citation Index (AHCI) 和 Emerging Sources Citation Index (ESCI)。

## 全新的期刊引文指標

新指標 Journal Citation Indicator 代表近 三年內已發表論文的學科正規化引文影響力 的平均值,這個單一的期刊級指標,易於解 讀並便於展開跨學科的對比。

## Early Access内容

引入了Early Access的內容,即在最終分 配到已成刊的卷/期之前以線上形式發表 的「正式出版版本」 內容。

## 用戶體驗升級

刪除重複的期刊標題,每本在WOS核心合 輯兩個專輯出現或變更了其 ISSN的期刊都 將只出現一次。改良介面檢索流程,同時提 供了對資料的深入分析。

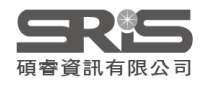

2021年度Journal Citation Reports正式發布,揭曉全球頂尖學術期刊

# Early Access

## 2021 年 JIF 計算方式的變更

- Early Access 日期和最終發表日期在同一年: JCR 針對這類文獻 的處理方式如同以往,並未因為新政策而變更。
- Early Access 日期與最終發表日期的年分不同: JCR 自 2020 年 起收錄的內容只會採用 Early Access 日期。

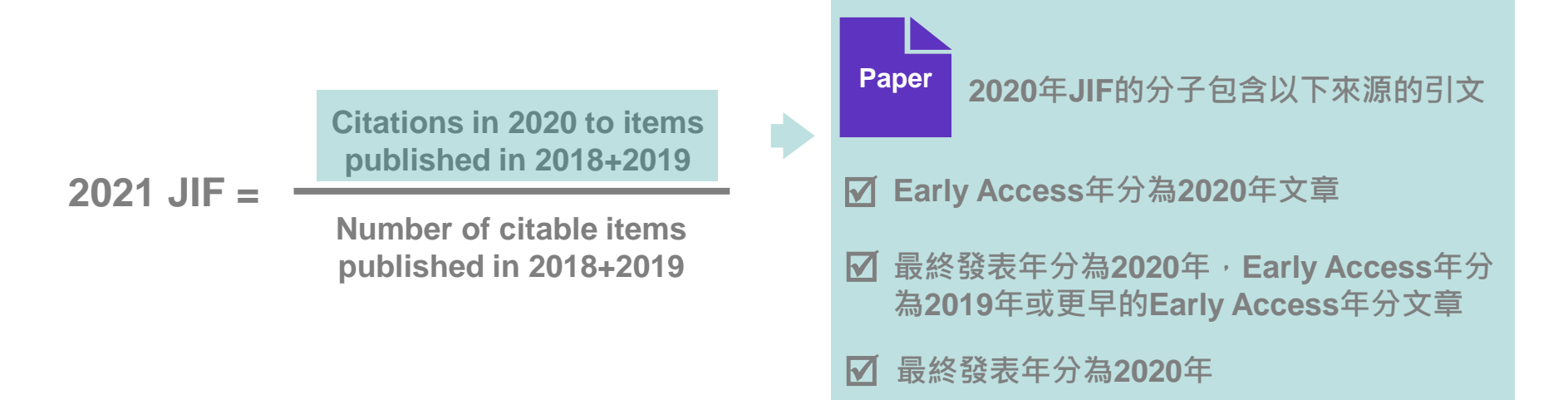

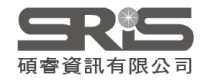

# 平臺數據差異

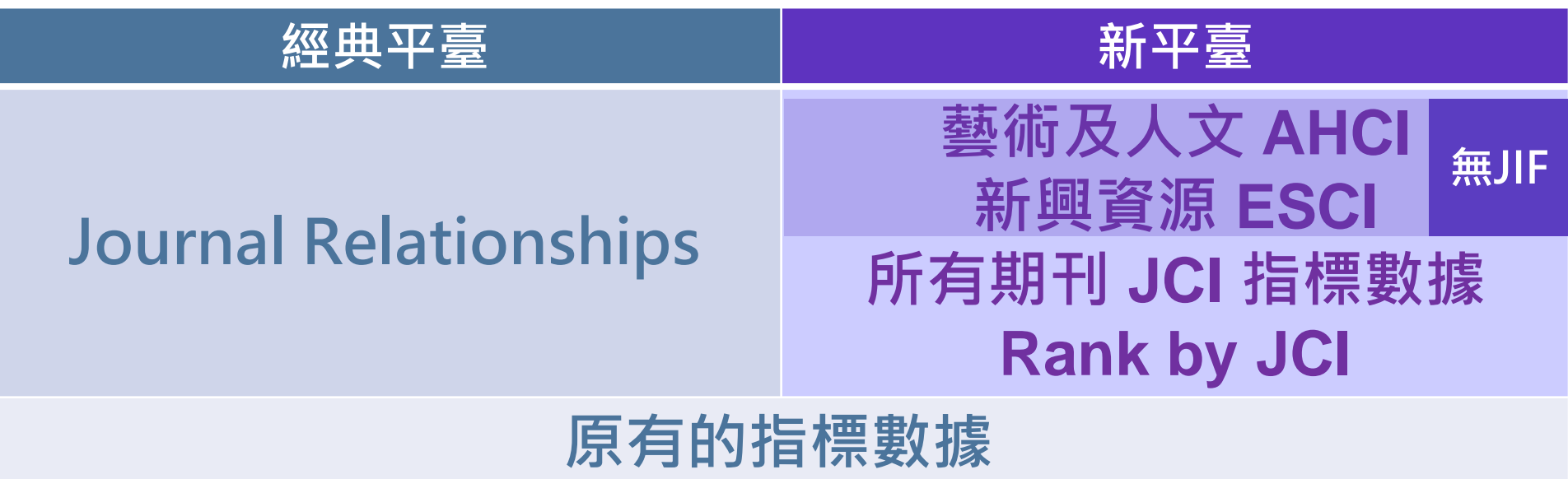

(如:影響因子JIF、5 Year Impact Factor等數據)

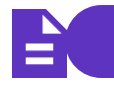

2021 JCR 系列文章

# 更多問題想詢問

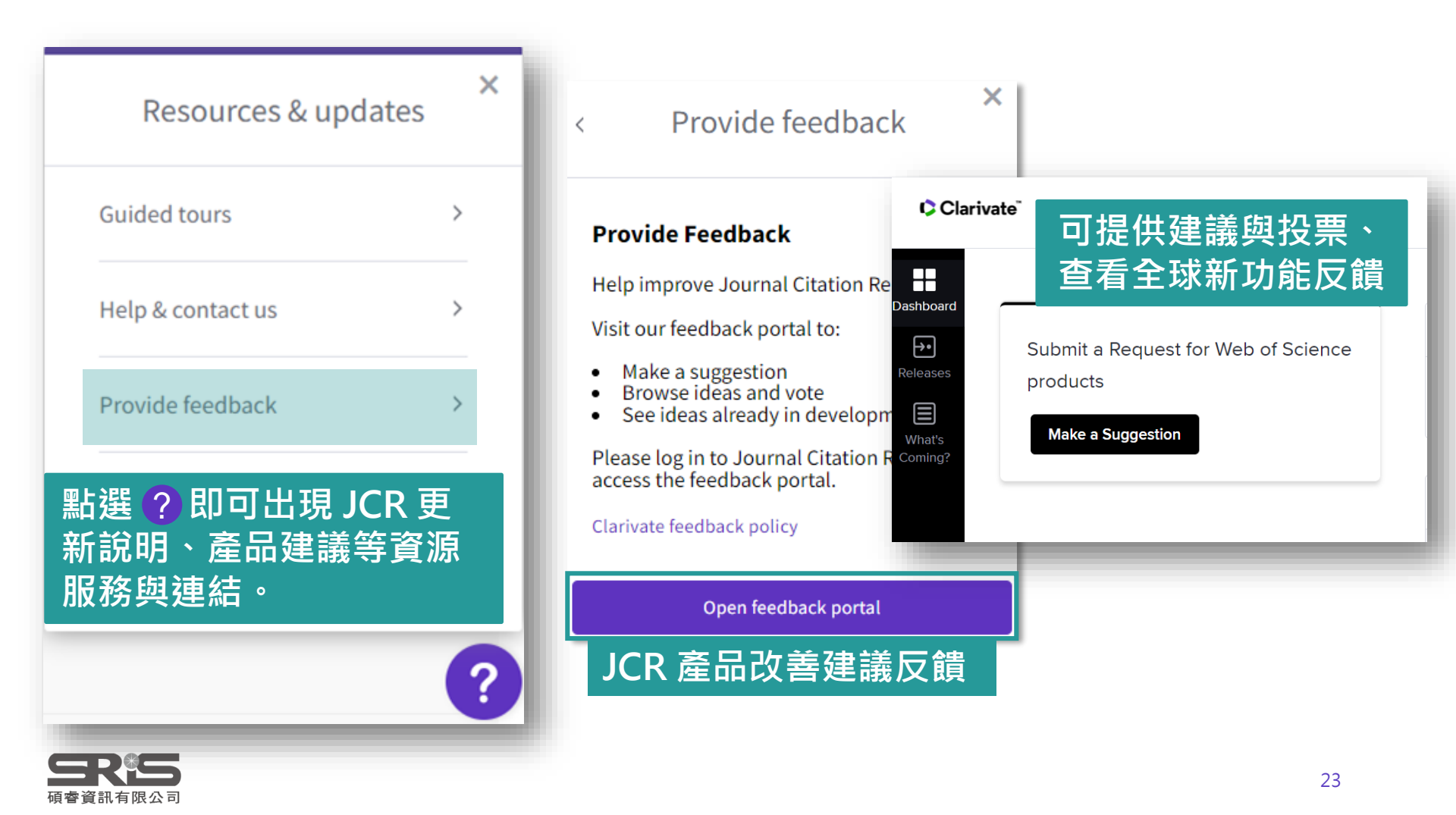

## 新平台功能操作

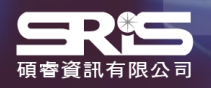

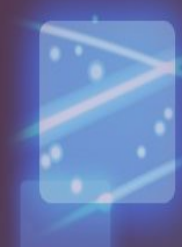

## 搜尋期刊

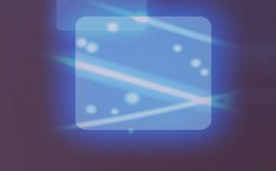

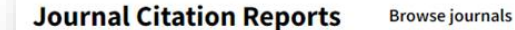

å

### The world's leading journals and publisherneutral data

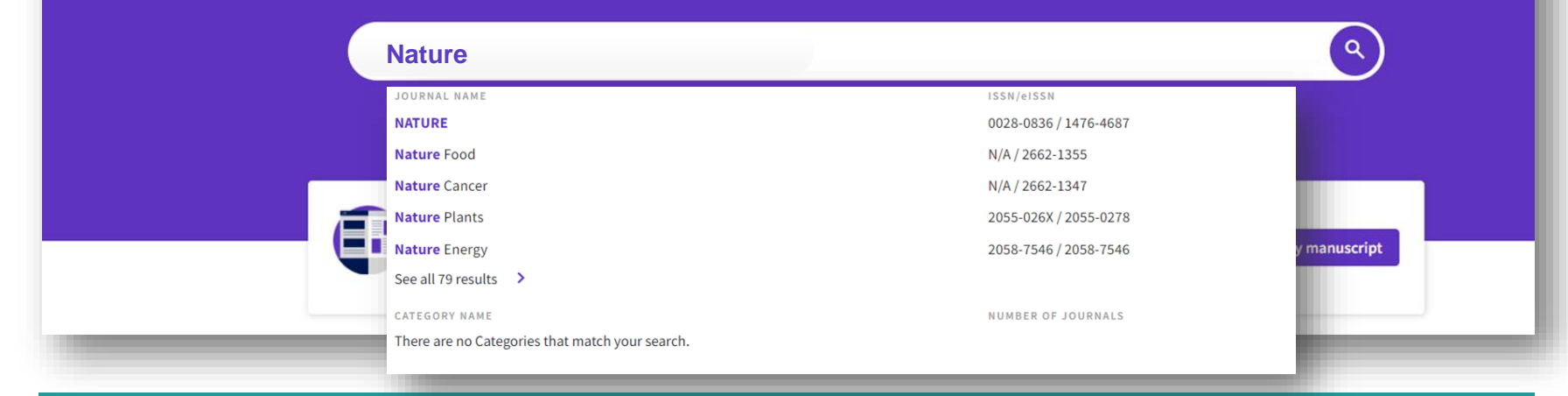

可以「期刊刊名」、「期刊ISSN」、「電子期刊 elSSN」之關鍵字搜尋期刊。 亦可輸入「學科領域 Category」關鍵字,點擊即可以 Browse Journals 查看 該學科領域。

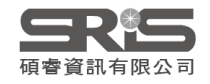

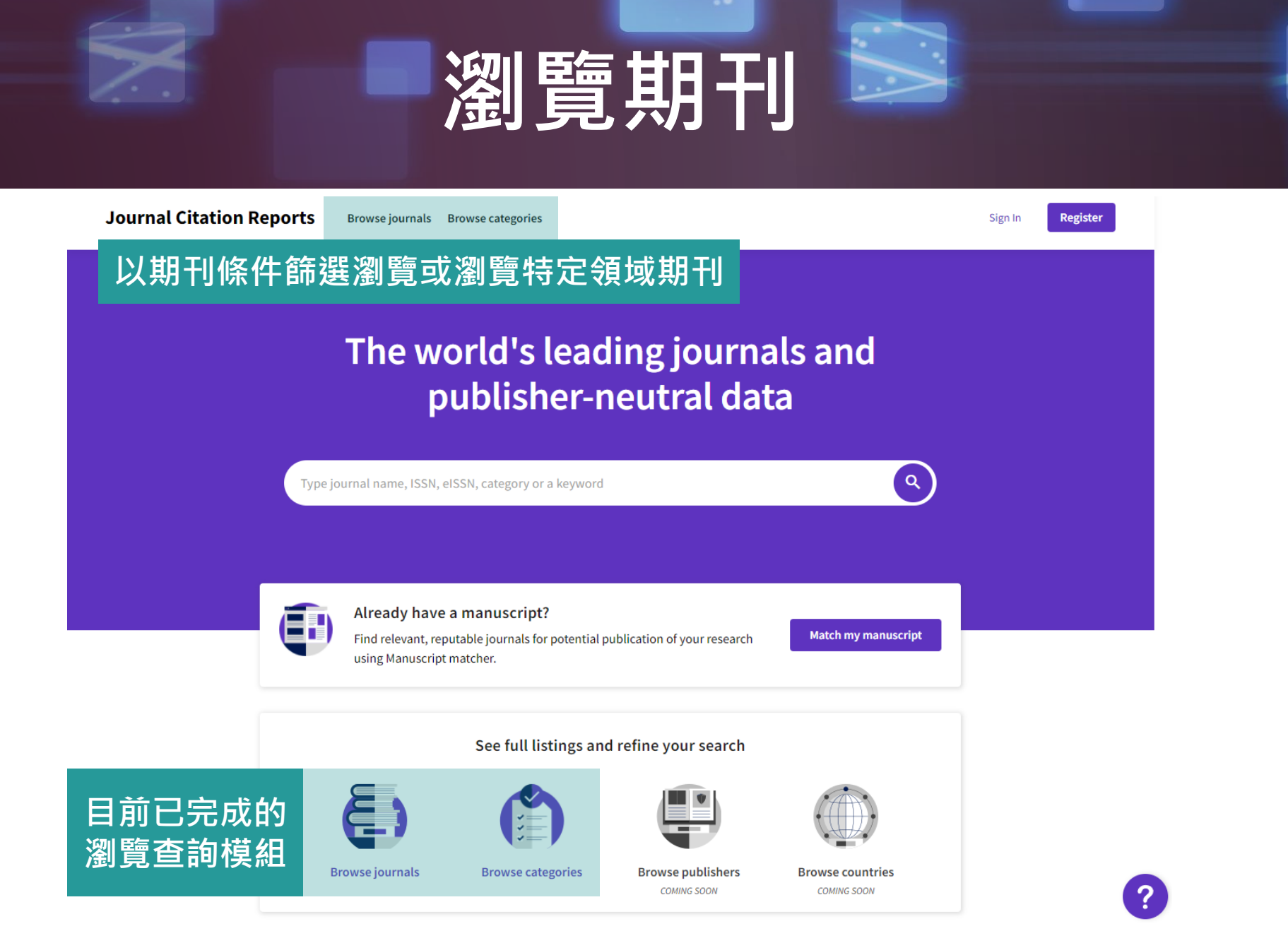

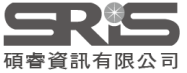

## 搜尋或選擇期刊

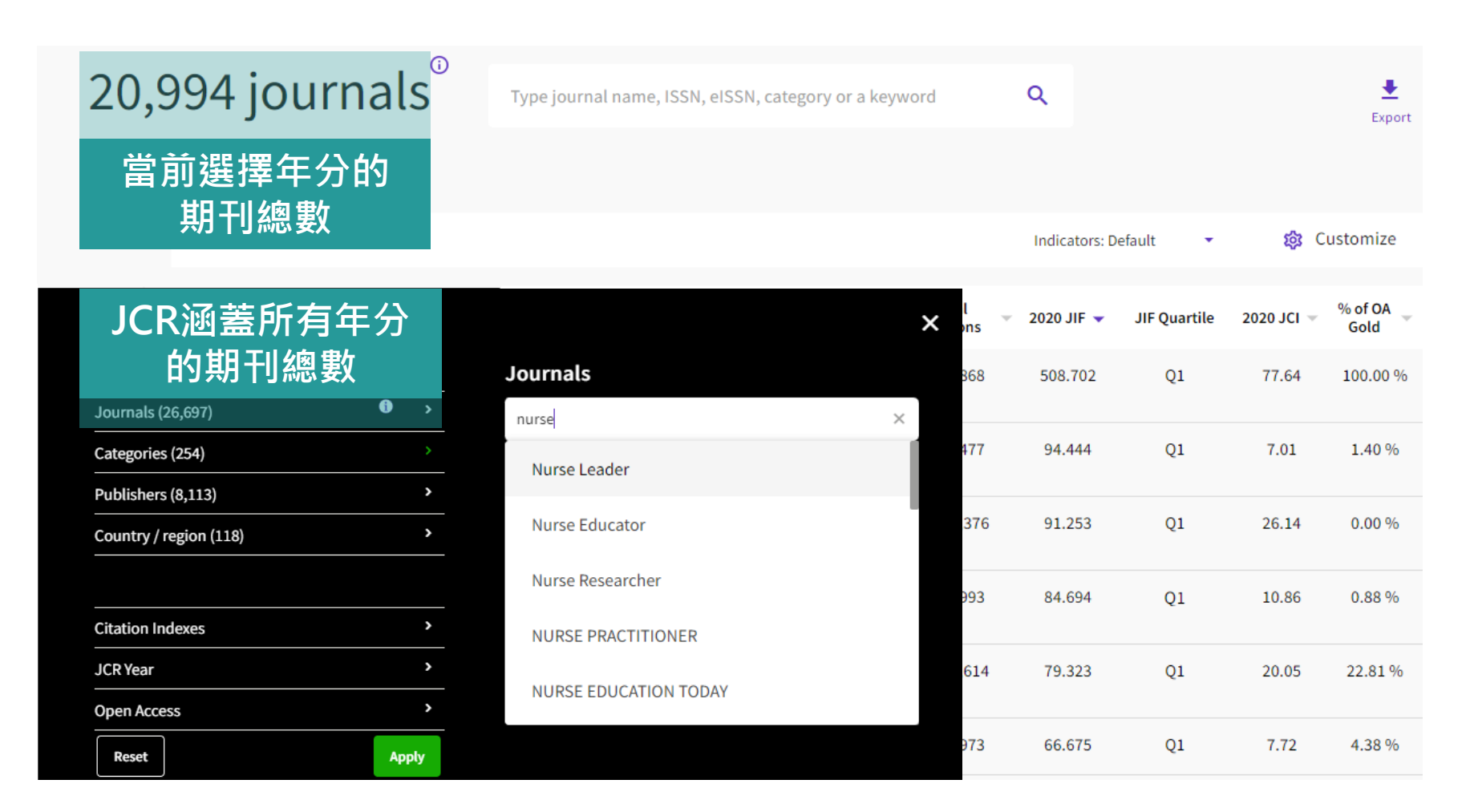

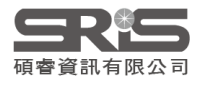

# 檢索SCI/SSCI期刊

# 新平臺預設為顯示 SCIE、 SSCI、 AHCI 與 ESCI 四大專輯的所有期刊; 經典版只顯示 SCIE 與 SSCI。

### 先選取「Citation Index」為 SCIE 與SSCI 與經典板平臺才有相同數據

## 以**數學Mathematics領域**為例

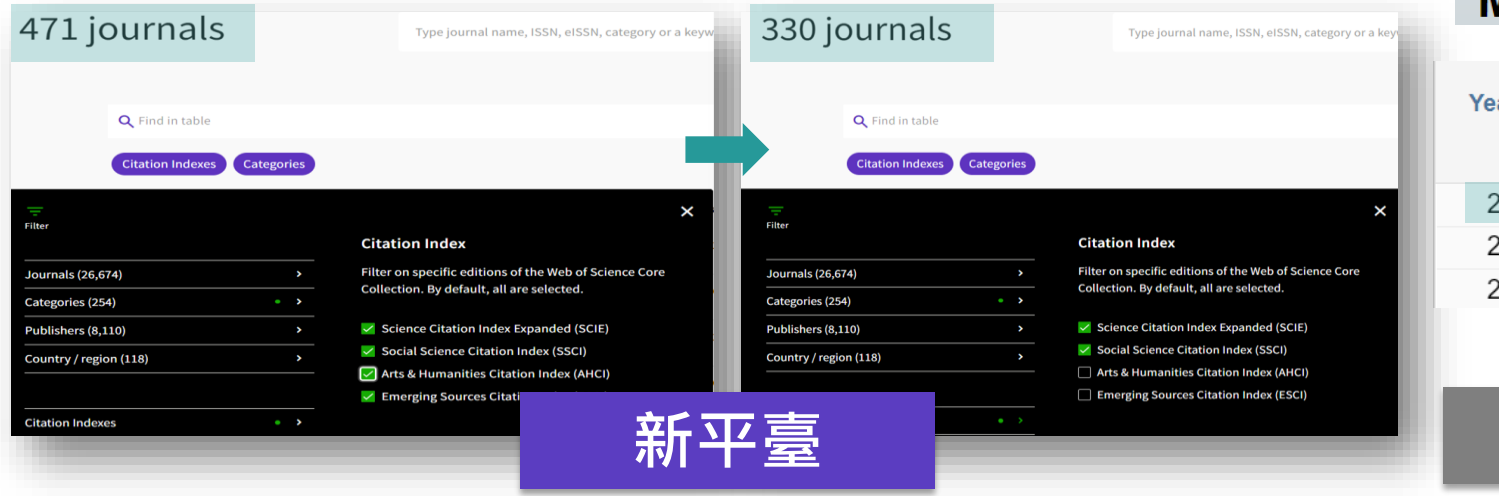

### MATHEMATICS

| Year 🔻 | Edition                        | #<br>Journals<br><u>Graph</u>               |
|--------|--------------------------------|---------------------------------------------|
| 2020   | SCIE                           | 330                                         |
| 2019   | SCIE                           | 325                                         |
| 2018   | SCIE                           | 314                                         |
|        | Year ▼<br>2020<br>2019<br>2018 | Year  Edition 2020 SCIE 2019 SCIE 2018 SCIE |

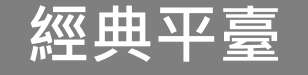

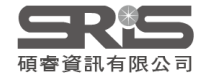

# 指標客制選單

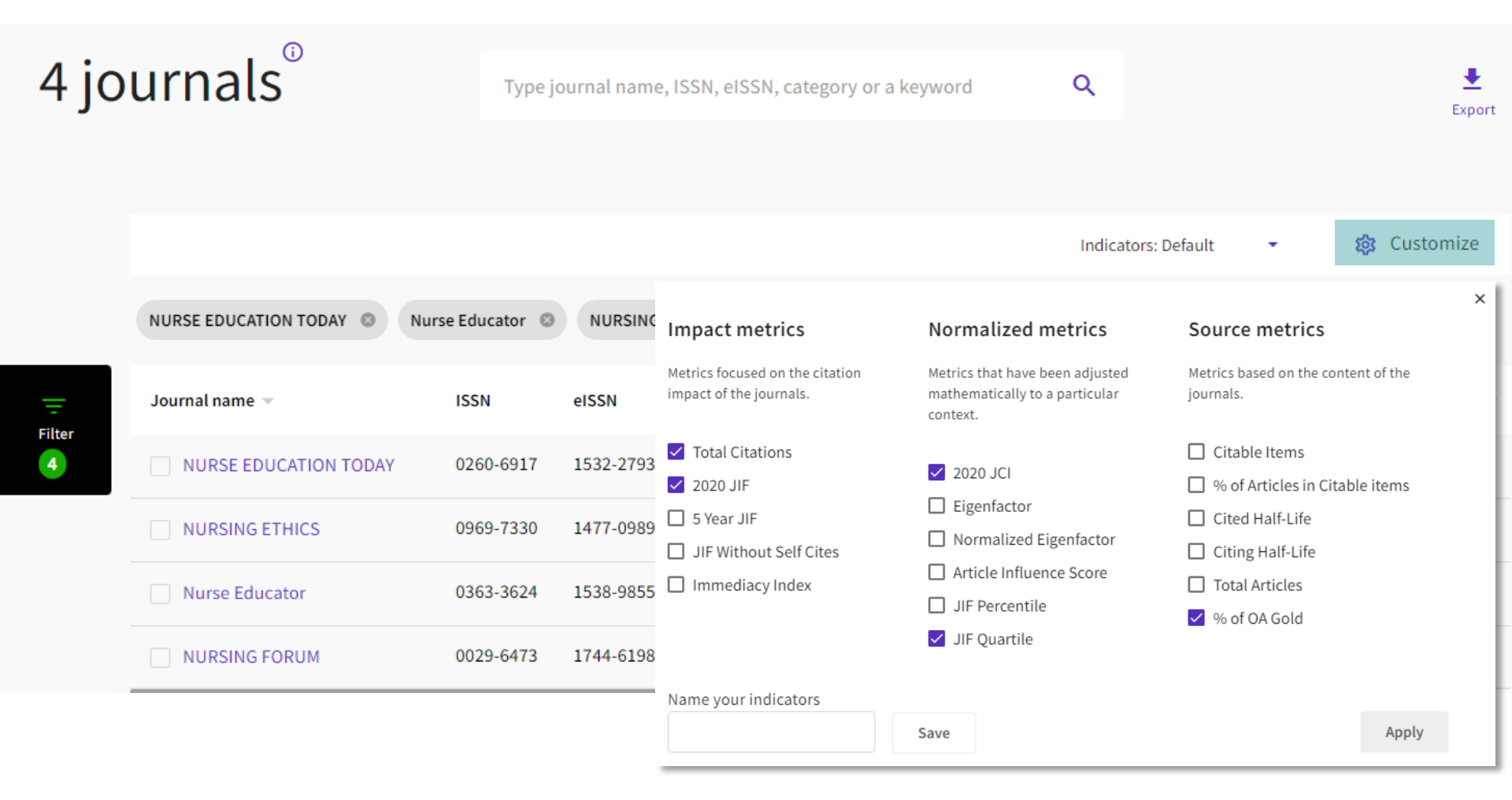

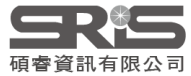

# 比較期刊

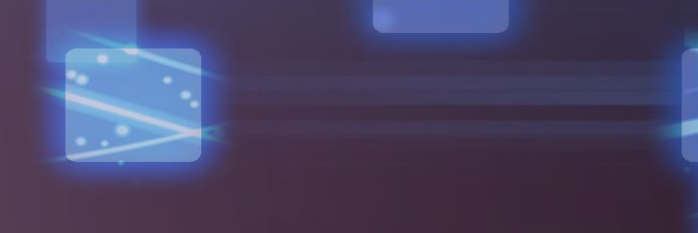

| 4 joi | urnals <sup>®</sup>          | Туре ја            | burnal name,<br>뉴르소 원 | ISSN, eISSN  | I, category or a keywo | ord<br>志六          | ۹              |              |            | <b>↓</b><br>Export |
|-------|------------------------------|--------------------|-----------------------|--------------|------------------------|--------------------|----------------|--------------|------------|--------------------|
|       |                              |                    | 人取多知                  | <b>豊</b> 疋4/ | Ŷ-别Ţ]1畝[Ū              | ΨX                 | Indicators: De | efault 🝷     | <b>贷</b> C | ustomize           |
|       | NURSE EDUCATION TODAY 📀      | Nurse Educator 🛛 🕲 | NURSING F             | ORUM ©       | NURSING ETHICS         |                    |                |              |            |                    |
|       | Journal name 🤝               | ISSN               | eISSN                 | Category     |                        | Total<br>Citations | ▼ 2020 JIF ▼   | JIF Quartile | 2020 JCI 👻 | % of OA<br>Gold    |
| 4     | NURSE EDUCATION TODAY        | 0260-6917          | 1532-2793             | Multiple     | ~                      | 11,452             | 3.442          | Q1           | 1.66       | 4.67 %             |
|       | VURSING ETHICS               | 0969-7330          | 1477-0989             | Multiple     | ~                      | 3,775              | 2.874          | Q1           | 1.56       | 7.86 %             |
|       | ✓ Nurse Educator             | 0363-3624          | 1538-9855             | Multiple     | ~                      | 1,414              | 2.082          | Q2           | 0.96       | 1.29 %             |
|       | VURSING FORUM                | 0029-6473          | 1744-6198             | NURSING      | - ESCI                 | 1,290              | n/a            | n/a          | 1.07       | 2.98 %             |
|       | Journals selected 4 Deselect | tall               |                       |              |                        |                    |                |              | Co         | mpare              |
|       |                              |                    |                       |              |                        |                    |                |              | i) Up to 4 | journals           |

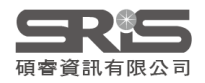

# 比較期刊結果

| AMERICAN .<br>TRANSPLAN                 | JOURNAL OF<br>NTATION            | S LIVER TR                        | RANSPLANTATION                                      | TRAN                    | ISPLANTATION                               | CL                             | INICAL TRANSPLANTATION 8              | JIF TREND                                  |                                                                      | 5.799                                      |                                       | 4.939                                      |                                                | 2.863                                      |                                                                       |
|-----------------------------------------|----------------------------------|-----------------------------------|-----------------------------------------------------|-------------------------|--------------------------------------------|--------------------------------|---------------------------------------|--------------------------------------------|----------------------------------------------------------------------|--------------------------------------------|---------------------------------------|--------------------------------------------|------------------------------------------------|--------------------------------------------|-----------------------------------------------------------------------|
| 155N/e155N<br>1600-6135/16              | 00-6143                          | 1527-6465                         | / 1527-6473                                         | 0041-1                  | 337 / 1534-6080                            | 09                             | 12-0063 / 1399-0012                   | 6.065<br>≒<br>4.043                        |                                                                      | ≒ 2.900                                    |                                       | 쁰 2.470                                    |                                                | <b>≝</b> 1.431                             | h titl                                                                |
| CATEGORY<br>TRANSPLANTA<br>SURGERY-SCIE | TION-SCIE                        | TRANSPLA<br>SURGERY-S<br>GASTROEN | NTATION-SCIE<br>SCIE<br>ITEROLOGY & HEPATOLOGY-SCIE | TRANS<br>IMMUN<br>SURGE | PLANTATION-SCIE<br>IOLOGY-SCIE<br>IRY-SCIE | TR<br>SU                       | ANSPLANTATION-SCIE<br>RGERY-SCIE      | 2.022<br>0.000 2                           | 1016 2017 2018 2019 2020<br>JCR Years                                | 1.450<br>0.000<br>2                        | 016 2017 2018 2019 2020<br>JCR Years  | 1.235<br>0.000<br>2                        | 016 2017 2018 2019 2020<br>JCR Years           | 0.716<br>0.000<br>2                        | 016 2017 2018 2019 2020<br>JCR Years                                  |
| REGION<br>DENMARK                       |                                  | USA                               | 基本                                                  | 資                       | 訊                                          | DE                             | NMARK                                 | JIF QUARTILE                               | AND PERCENTILE BY CATEGORY<br>TRANSPLANTATION-SCIE                   | Category                                   |                                       | 趨勢                                         | ANTATION-SCIE                                  | Category                                   | TRANSPLANTATION-SCIE                                                  |
| LANGUAGE<br>English                     |                                  | English                           |                                                     | English                 | 'n                                         | En                             | glish                                 | JIF Quartile                               | Q1<br>94.00                                                          | JIF Quartile<br>JIF Percentile             | Q1<br>86.00                           | JIF Quartite                               | Q2<br>74.00                                    | JIF Quartile                               | Q3<br>42.00                                                           |
| PUBLISHER                               |                                  | WILEY                             |                                                     | LIPPIN                  | COTT WILLIAMS & WILKINS                    | w                              | LEY                                   | Category<br>JIF Quartile<br>JIF Percentile | SURGERY-SCIE<br>Q1<br>97.39                                          | Category<br>JIF Quartile<br>JIF Percentile | SURGERY-SCIE<br>Q1<br>92.18           | Category<br>JIF Quartile<br>JIF Percentile | IMMUNOLOGY-SCIE<br>Q2<br>62.04                 | Category<br>JIF Quartile<br>JIF Percentile | SURGERY-SCIE<br>Q2<br>62.32                                           |
| MOST RECENT J<br>2020                   | ICR YEAR                         | 2020                              |                                                     | 2020                    |                                            | 20                             | 20                                    |                                            |                                                                      | Category                                   | GASTROENTEROLOGY &<br>HEPATOLOGY-SCIE | Category<br>JiF Quartile                   | SURGERY-SCIE<br>Q1                             |                                            |                                                                       |
| MOST RECENT J<br>8.086                  | ICR YEAR JIF                     | 5.799                             |                                                     | 4.939                   |                                            | 2.8                            | 63                                    |                                            |                                                                      | JIF Quartile                               | Q2<br>72.28                           | JIF Percentile                             | 88.39                                          |                                            |                                                                       |
| MOST RECENT JCR Y<br>2.40               | CAR JCI                          | 1.51                              |                                                     | 1.35                    |                                            | 0.88                           |                                       |                                            |                                                                      |                                            |                                       |                                            |                                                |                                            |                                                                       |
| JCI TREND<br>2.60<br>1.95               | 1111                             | 151                               |                                                     | 1.49                    | 111                                        | 0.88                           |                                       |                                            |                                                                      |                                            |                                       |                                            |                                                |                                            |                                                                       |
| 9 1.30<br>0.65                          |                                  | 0.76                              |                                                     | 0.37                    |                                            | 0.44                           |                                       | % of oa gold - 1<br>1.50%                  | 1.50%                                                                | 4.80%                                      | 4.80%                                 | 0.78%                                      | 0.78%                                          | 3.30%                                      | 7.55%                                                                 |
| 2016                                    | 2017 2018 2019 2020<br>JCR Years | 2016                              | 6 2017 2018 2019 2020<br>JCR Years                  | 25                      | 016 2017 2018 2019 2<br>JCR Years          | 1020                           | 2016 2017 2018 2019 2020<br>JCR Years |                                            | O                                                                    | 43.                                        | 48%                                   |                                            |                                                |                                            | 0                                                                     |
| JCI QUARTILE AND P                      | TRANCE ANTATION                  | Cathetery                         | TDANCDI ANTATION                                    | Catheory                | TRANCEL ANTATION                           | Category                       | TDANCOLANTATION                       | 86.9                                       | Gold Open Access (Citable)                                           |                                            | Gold Open Access (Citable)            | 0                                          | <ul> <li>Gold Open Access (Citable)</li> </ul> |                                            | <ul> <li>Gold Open Access (Citable)</li> </ul>                        |
| JCI Quartile<br>JCI Percentile          | Q1<br>98.28                      | JCI Quartik<br>JCI Percent        |                                                     | 后在                      | : 北宮 坴丸                                    | JCI Quartile<br>JCI Percentile | Q2<br>60.34                           | •                                          | Subscription and free to read (Citable)<br>Other (Non-citable items) |                                            | $\cap \Lambda$                        | 分才                                         | able)                                          |                                            | Subscription and free to read (Citable)     Other (Non-citable items) |
| Category<br>30 Quartile                 | SURGERY                          | Category                          |                                                     |                         | 122 35                                     | Category<br>JCI Quartile       | SURGERY                               |                                            |                                                                      |                                            |                                       |                                            | J                                              |                                            |                                                                       |
| JCI Percentile                          | 98.71                            | JCI Percentile                    | 90.96                                               | JCI Percentile          | 82.77                                      | JCI Percentile                 | 69.56                                 |                                            |                                                                      | _                                          |                                       |                                            |                                                |                                            |                                                                       |

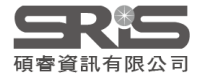

Category

JCI Quartile

87,40

GASTROENTEROLOGY & HEPATOLOGY Category

Q1 JC Quartile 87.40 JC Percentile

SURGERY

Q1 87.27

Browse journals 應用

| Filter                 |   |                                     |        | ×                             |
|------------------------|---|-------------------------------------|--------|-------------------------------|
|                        |   | Search categories (Web of Science   | )      | 可輸入與利領抗國效ウ地君                  |
| Journals (26,674)      | > | Search                              | Q      | <u>り</u> 蜩八字件視以               |
| Categories (254)       | > | Acoustics                           | 🗌 Lite | erary Theory & Criticism      |
| Publishers (8,110)     | > | Agricultural Economics & Policy     | 🗌 Lite | rature                        |
| Country / region (118) | > | Agricultural Engineering            |        | erature, African, Australian, |
|                        |   | Agriculture, Dairy & Animal Science | Car    | nadian                        |
|                        |   | Agriculture, Multidisciplinary      | 🗌 Lite | erature, American             |
| Citation Indexes       | > | Agronomy                            | 🗌 Lite | erature, British Isles        |
| JCR Year               | > | Allergy                             |        | erature, German, Dutch,       |
| Open Access            | > | Anatomy & Morphology                | Lite   | erature, Romance              |
|                        |   | Andrology                           |        | erature, Slavic               |
|                        |   | Anesthesiology                      |        | lic                           |
| JIF Quartile           | > | Anthropology                        |        | nagement                      |
| JIF Range              | > | Archaeology                         |        |                               |

### 查看特定學科領域期刊清單方法

1.點選限縮 Filter 功能後,點選 Categories
 2.查看勾選需要的領域
 3.點選 Apply

**日日** 碩睿資訊有限公司

JCI Range

Reset

JIF Percentile

>

Apply

# **Browse journals**

- Category 顯示為 Multiple 點選即可顯示所有所屬領域。
- 登入個人化帳號,點選「Customize」可設定預設顯示指標,包含 5 Year JIF、2020 JCI 等。

| <b>Q</b> Find in table      |           |           |                           |              |           |                                                |                                    | Indicato                               | ors: LMG 🗸 👻                                  |                                 | 🏟 Customize                 |
|-----------------------------|-----------|-----------|---------------------------|--------------|-----------|------------------------------------------------|------------------------------------|----------------------------------------|-----------------------------------------------|---------------------------------|-----------------------------|
| Categories                  |           |           |                           |              |           | Impact r                                       | netrics                            | Normali                                | zed metrics                                   | Source me                       | etrics                      |
| Journal name 👻              | ISSN      | eISSN     | Category                  |              | Total Cit | Metrics focu<br>impact of th                   | sed on the citation<br>e journals. | Metrics that<br>mathematic<br>context. | : have been adjusted<br>cally to a particular | Metrics based (<br>journals.    | on the content of the       |
| PHYSICAL REVIEW LETTERS     | 0031-9007 | 1079-7114 | PHYSICS, MULTIDIS<br>SCIE | SCIPLINARY - | 490       | <ul><li>✓ Total Ci</li><li>✓ 2020 JI</li></ul> | tations<br>F                       | ✓ 2020 JC                              | CI                                            | Citable Ite                     | ems<br>les in Citable items |
| PHYSICAL REVIEW B           | 2469-9950 | 2469-9969 | Multiple 🗸                |              | 406       | 5 Year J                                       | IF                                 | Eigenfa                                | ictor<br>lized Eigenfactor                    | Cited Half                      | -Life<br>f Life             |
| ADVANCED MATERIALS          | PHYSICS,  | CONDENS   | ED MATTER                 |              | 320       | Immed                                          | iacy Index                         | Article                                | Influence Score                               | <ul> <li>Total Artic</li> </ul> | cles                        |
| JOURNAL OF CHEMICAL PHYSIC: | - SCIE    |           | C,                        | C, MOLECULAR |           | 🔽 JIF Qua                                      | rtile                              |                                        | e JiF Percentile                              | 🔽 % of OA G                     | old                         |
| APPLIED PHYSICS LETTERS     | PHYSICS,  | APPLIED - | SCIE                      | ) - SCIE     | 218       | ,334                                           | 3.791                              | Q2                                     | 0.81                                          | 5.60 %                          | 3.596                       |
| _                           |           | _         | _                         |              |           |                                                |                                    |                                        |                                               |                                 |                             |

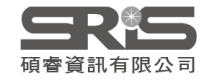

## 在 InCites JCR 註冊個人化帳號

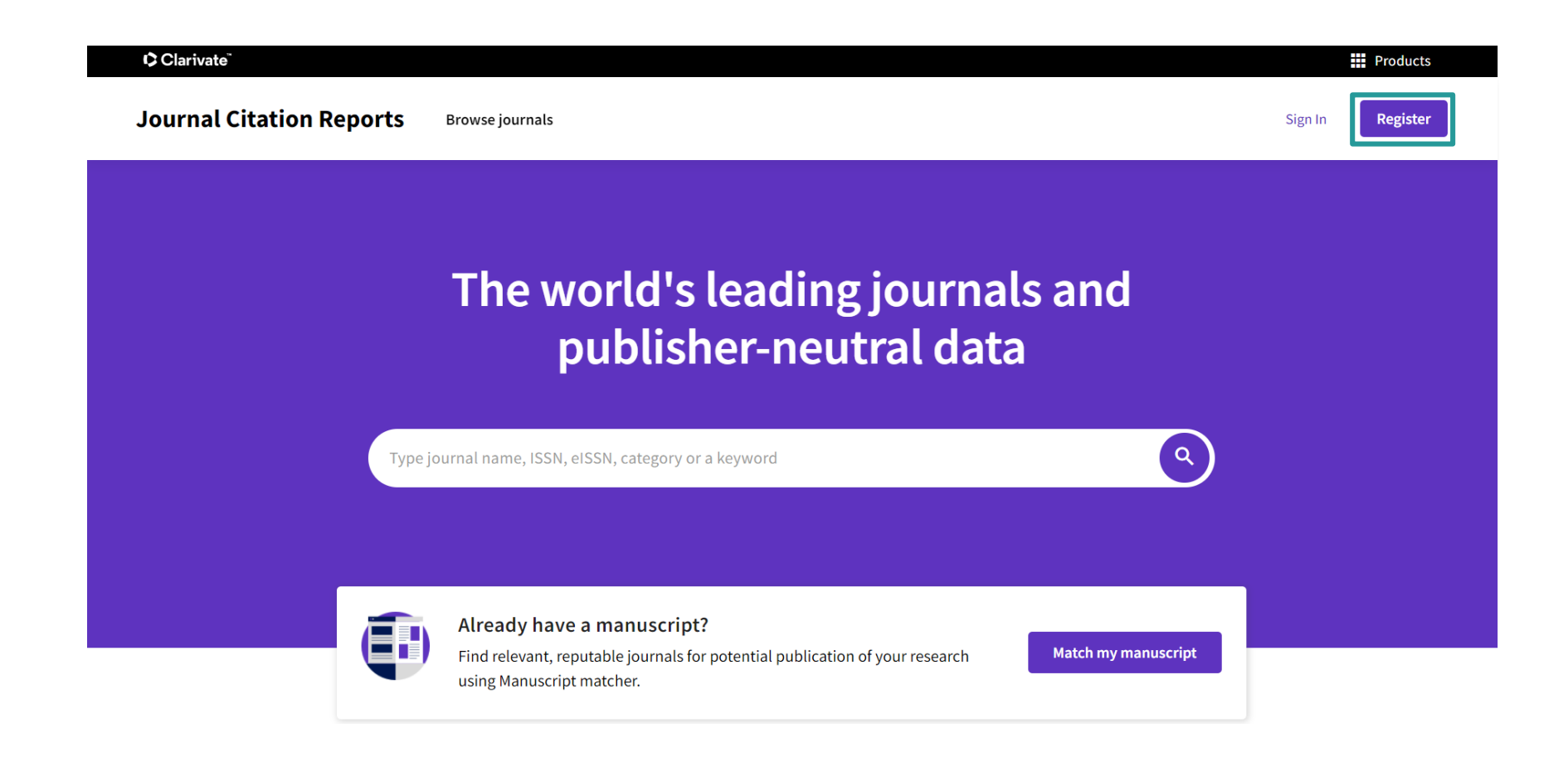

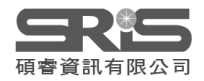

# 註冊內容表格欄位

#### Clarivate"

| Register to continue with J   | ournal Citation Report | ts(Classic/Legacy)                                       | Clarivate"                            |
|-------------------------------|------------------------|----------------------------------------------------------|---------------------------------------|
| Email address                 |                        | Already registered?                                      |                                       |
| Password<br>Re-enter password | 0                      | ※註冊密码                                                    | 馬設置條件                                 |
| First Name                    |                        | of ●密碼必<br>●密碼不<br>●必須至                                  | 須至少為 8 個字符<br>能超過 95 個字符<br>少包含 1 個字母 |
| Last Name PLKqs               | 5                      | <ul> <li>● 必須至</li> <li>● 不能有:</li> <li>● 必須至</li> </ul> | 少包含1個數字<br>前導或尾隨空格<br>少包含一個特殊字符       |
| Captcha                       |                        | (如:!(                                                    | @#\$%^*()~`{}[] \&_)                  |
|                               | Register               |                                                          |                                       |

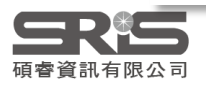

# 登入個人化帳號

| Sign in to continue with Journ | al Citation Reports(C | Classic/L | egacy)                                                                                                    | Clarivate" |
|--------------------------------|-----------------------|-----------|----------------------------------------------------------------------------------------------------|------------|
| Email address                  |                       |           | Don't have a Clarivate Account?<br>Register your email to gain access to all<br>JCR2 has to offer:<br>• Access from outside of your organization | that       |
| Forgot Password?               | Sign in               | OR        | <ul> <li>Save reports and settings</li> <li>Create and export custom datasets</li> <li>Automatically Sign-in</li> </ul>                          |            |

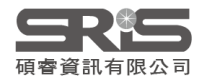

## 單本期刊頁面

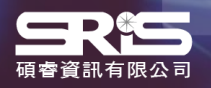

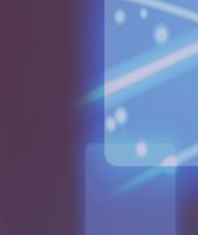

# 期刊基本資訊

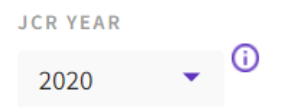

## VACCINE

ISSN

0264-410X

EISSN

1873-2518

JCR ABBREVIATION

VACCINE

ISO ABBREVIATION

Vaccine

#### Journal information

EDITION

Science Citation Index Expanded (SCIE)

CATEGORY

MEDICINE, RESEARCH & EXPERIMENTAL - SCIE

**IMMUNOLOGY - SCIE** 

LANGUAGES English

REGION

**1ST ELECTRONIC JCR YEAR** 

1997

投稿注意:

**ISSN/EISSN** 

收錄年分

出版週期

Publisher information

PUBLISHER

ELSEVIER SCI LTD

ADDRESS

THE BOULEVARD, LANGFORD LANE, KIDLINGTON, OXFORD OX5 1GB, OXON, ENGLAND PUBLICATION FREQUENCY

52 issues/year

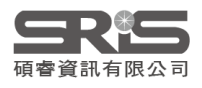

## 被鎮壓期刊頁面

2010

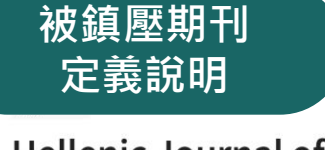

#### Hellenic Journal of Cardiology

Open Access since 2016

1109-9666

205 500

2241-5955

JCR ABBREVIATION

HELL J CARDIOL

Hell. J. Cardiol.

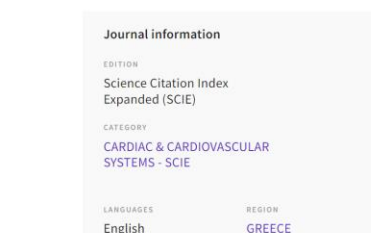

### Journal's performance

### 明確標示 當年被鎮壓期刊

#### **③** Suppressed Journal

All information for this journal using Journal Impact Factor are not shown due to anomalous citation patterns found in the 2020 citation data. These patterns result in a distortion of the Journal Impact Factor and rank that does not accurately reflect the journal's citation performance in the literature.

Export

#### Journal Citation Indicator (JCI)

**(**)

#### 0.68

The Journal Citation Indicator (JCI) is the average Category Normalized Citation Impact (CNCI) of citable items (articles & reviews) published by a journal over a recent three year period. The average JCI in a category is 1. Journals with a JCI of 1.5 have 50% more citation impact than the average in that category. It may be used alongside other metrics to help you evaluate journals. Learn more

### **Total Citations**

#### 1,159

The total number of times that a journal has been cited by all journals included in the database in the JCR year. Citations to journals listed in JCR are compiled annually from the JCR years combined database, regardless of which JCR edition lists the journal.

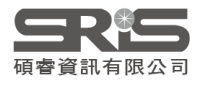

# **Title Suppressions**

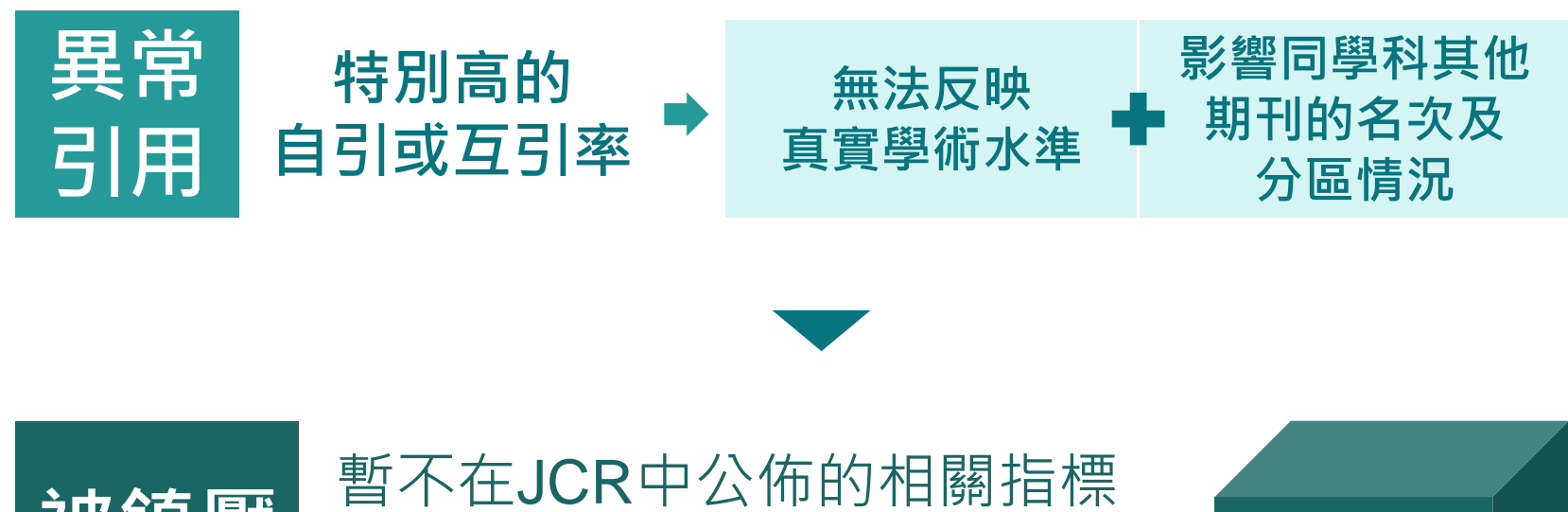

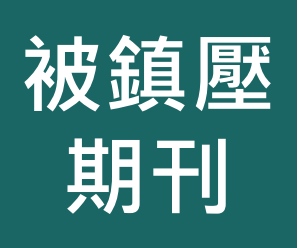

暫不在JCR中公佈的相關指標 為期一年,第二年重新計算 仍在SCIE與SSCI中被收錄

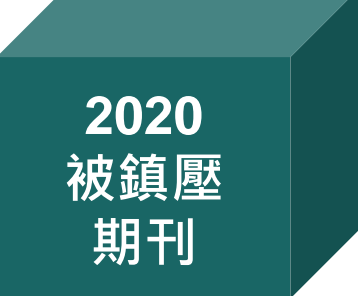

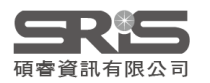

2021 JCR Editorial Expression of Concern 編輯關切期刊

## 曾收錄期刊頁面

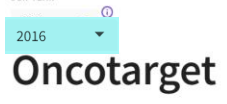

1949-2553

EISSN

N/A

ONCOTARGET

ISO ABBREVIATIO

Oncotarget

| FRITION                                   |                  |             |
|-------------------------------------------|------------------|-------------|
| Science Citation Index<br>Expanded (SCIE) |                  |             |
| CATEGORY                                  |                  |             |
| ONCOLOGY - SCIE                           |                  |             |
| CELL BIOLOGY - SCIE                       |                  |             |
| LANGUAGES                                 | REGION           | 1ST ELECTRO |
| ENGLISH                                   | USA              | 2011        |
| Publisher information                     | 1                |             |
| PUBLISHER                                 | ADDRESS          | PUBLICATION |
| IMPACT JOURNALS                           | 6666 F OUAKER ST | 52 iccupe/  |

STE 1, ORCHARD PARK, NY 14127

LLC

### 曾被收錄期刊將保留到最後 一個被收錄年度的記錄

### Journal's performance

#### Journal Impact Factor

The Journal Impact Factor (JIF) is a journal-level metric calculated from data indexed in the Web of Science Core Collection. It should be used with careful attention to the many factors that influence citation rates, such as the volume of publication and citations characteristics of the subject area and type of journal. The Journal Impact Factor can complement expert opinion and informed peer review. In the case of academic evaluation for tenure, it is inappropriate to use a journal-level metric as a proxy measure for individual researchers, institutions, or articles. Lear more

 2016 JOURNAL IMPACT FACTOR
 JOURNAL IMPACT FACTOR WITHOUT SELF CITATIONS

 5.168
 4.030

 View calculation
 View calculation

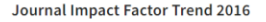

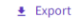

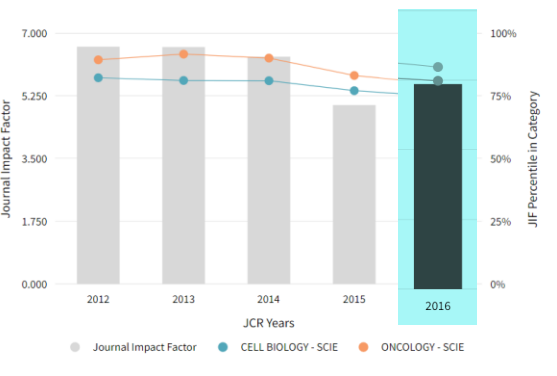

View all years

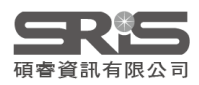

## 期刊影響指數 JIF

🛃 Export

### JIF定義說明

#### 2020 JOURNAL IMPACT FACTOR

JOURNAL IMPACT FACTOR WITHOUT SELF CITATIONS

3.641

View calculation

3.150 View calculation

Journal Impact Factor Trend 2020

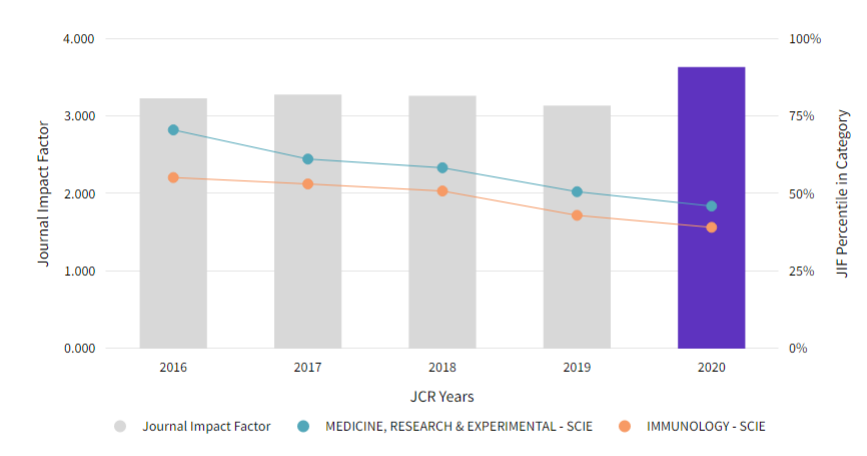

View all years

近五年JIF表現趨勢圖

| Journal Impact Factor contributing items                                                                                                    |                                    | 🛓 Export |  |  |  |
|----------------------------------------------------------------------------------------------------|------------------------------------|----------|--|--|--|
| Citable items (2,001)                                                                                                    | Citing Sources (1,276)             |          |  |  |  |
| TITLE                                                                                                    | CITATION COUN                      | т        |  |  |  |
| Explanations for the high potency of HPV prophylactic vaccines                                                                                                    | 22 👌                               | ~        |  |  |  |
| Heterologous prime-boost vaccination with adenoviral vector and protein n<br>induces both Th1 and Th2 responses against Middle East respiratory syndro                                                                                                    | anoparticles 22<br>ome coronavirus | ,        |  |  |  |
| A report on the first of the first of the fi | 22 🔕                               | ~        |  |  |  |
|                                                                                                    | 訂戶 21                              | ~        |  |  |  |
| Hepatitise 首リ                                                                                                    |                                    | ~        |  |  |  |
| Evidence for single-dose protection by the bivalent HPV value-Review of t vaccine trial and future research studies                                                                                                    | the Costa Rica HPV 21 👌            | ~        |  |  |  |
| Status of HPV vaccine introduction and barriers to country uptake                                                                                                    | 21 👌                               | *        |  |  |  |
| Engineering a stable CHO cell line for the expression of a MERS-coronavirus                                                                                                    | vaccine antigen 20                 | ~        |  |  |  |
| Influenza vaccine effectiveness in preventing influenza-associated intensive                                                                                                    | e care admissions 20               | ~        |  |  |  |
|                                                                                                    |                                    |          |  |  |  |

期刊影響因子計算引用文獻之原始數據

View in Web of Science

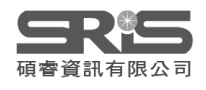

# **Journal Citation Indicator**

### JCI定義說明

### Journal Citation Indicator (JCI)

Export

#### 0.88

The Journal Citation Indicator (JCI) is the average Category Normalized Citation Impact (CNCI) of citable items (articles & reviews) published by a journal over a recent three year period. The average JCI in a category is 1. Journals with a JCI of 1.5 have 50% more citation impact than the average in that category. It may be used alongside other metrics to help you evaluate journals. Learn more

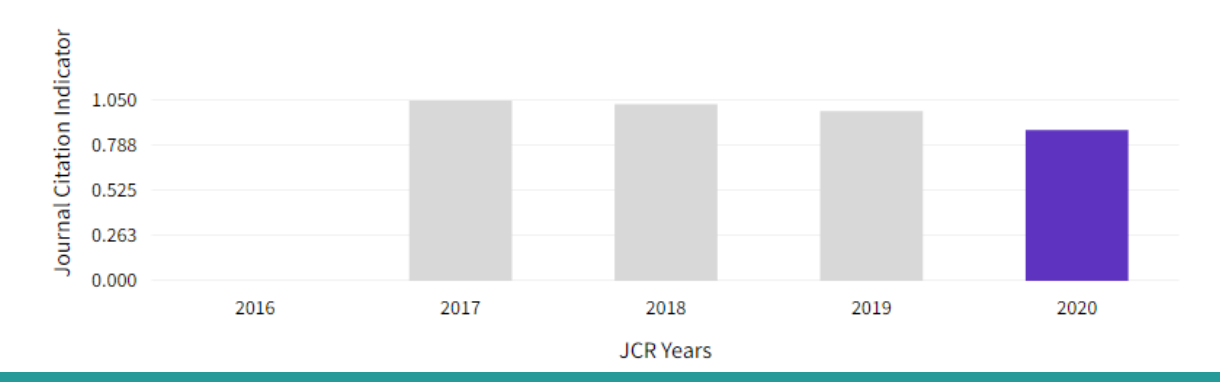

### 近五年JCI表現趨勢圖

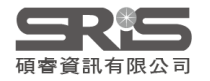

# 引文分布 **Citation distribution**

游標停留於各被引用次數可看到Article、

Review 和 Other 非可引用項目(如letter)

### Citation distribution

The Citation Distribution shows the frequency with which items published graph, including hover-over data descriptions for each data point, and an Learn more

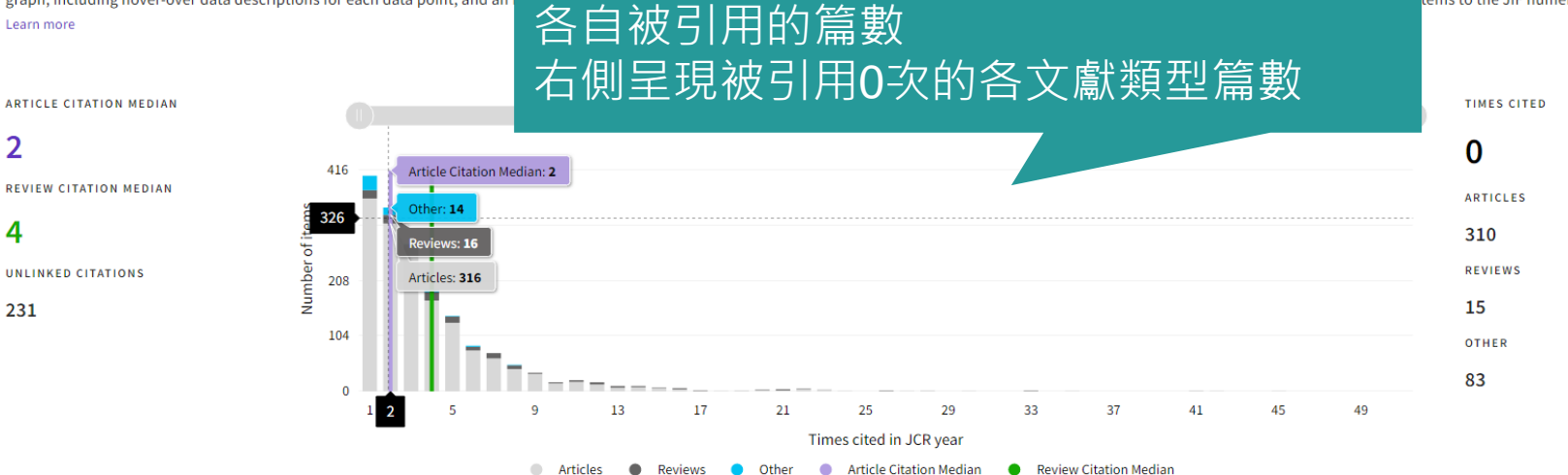

r functionality as the JIF Trend

Export

tems to the JIF numerator

### 期刊內各類型文獻的被引次數篇數分布

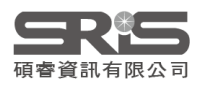
# **Open Access**

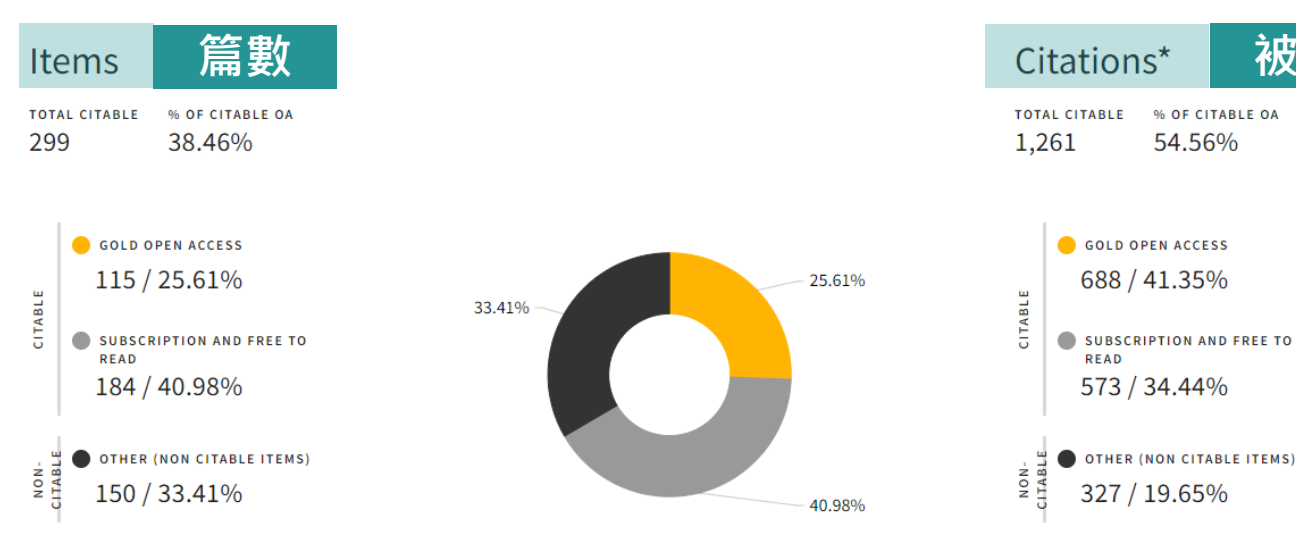

4.57% 19.65% 41.35% 34.44%

● 該本期刊屬於 OA 的篇數及比例 ● 該本期刊文獻不屬於 OA 的篇數及比例 ● Other (如:最新消息、編者的話)篇數及比例

UNLINKED CITATIONS 76 / 4.57% \*Citations in 2020 to items published in [2018 - 2020]

被引用數

% OF CITABLE OA

54.56%

OA文章對期刊內容和引文的相對貢獻度

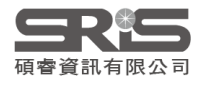

# 期刊排名

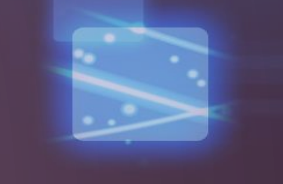

#### Rank by Journal Impact Factor

Journals within a category are sorted in descending order by Journal Impact Factor (JIF) resulting in the Category Ranking below. A separate rank is shown for each category in which the journal is listed in JCR. Data for the most recent year is presented at the top of the list, with other years shown in reverse chronological order. Learn more

| EDITION<br>Science Citation Index Expanded (SCIE)<br>CATEGORY<br>PHYSICS, APPLIED<br>41/160 | EDITION<br>Science Citation Index<br>CATEGORY<br>MATERIALS SCI<br>130/335 | Expanded (SCIE                                                                                                    | )<br>TIDISCIP                                         | LINARY                                           |                                                             |  |       |                          |
|---------------------------------------------------------------------------------------------|---------------------------------------------------------------------------|----------------------------------------------------------------------------------------------------|-------------------------------------------------------|--------------------------------------------------|-------------------------------------------------------------|--|-------|--------------------------|
| JCR YEAR JIF RANK JIF QUARTILE JIF PERCENTILE                                               | JCR YEAR JIF RAN                                                          | K JIF QUAI                                                                                                    | TILE                                                  | JIF PERCENTILE                                   |                                                             |  |       |                          |
| 多領域期刊排名(Rank) · 點選「●」<br>即可顯示第三個以上的領域相關資訊。                                                  | <sup>35</sup><br>北<br>。<br>、<br>、<br>、                                    | <ul> <li>Rank by Journal Impact Factor</li> <li>Journals within a category are sorted in descending order by Journal Impact Factor (JIF) resulting in the Category Rand<br/>JCR. Data for the most recent year is presented at the top of the list, with other years shown in reverse chronological or<br/>EDITION<br/>Science Citation Index Expanded (SCIE)<br/>CATEGORY<br/>PHYSICS, CONDENSED MATTER</li> </ul> |                                                       |                                                  |                                                             |  |       | y Ranking<br>jical order |
|                                                                                             |                                                                           | JCR YEAR<br>2020<br>2019<br>2018<br>2017<br>2016                                                                                                    | JIF RANK<br>22/69<br>22/69<br>19/68<br>18/67<br>18/67 | JIF QUARTILE<br>Q2<br>Q2<br>Q2<br>Q2<br>Q2<br>Q2 | JIF PERCENTILE<br>68.84<br>68.84<br>72.79<br>73.88<br>73.88 |  |       |                          |
|                                                                                             | _                                                                         |                                                                                                    |                                                       |                                                  |                                                             |  | < • • | ) > []                   |

期刊在各所屬領域中的 JIF 與 JCI 排名、四分位數與百分位

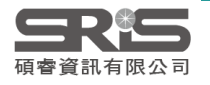

# 引文網絡 Citation network

### Cited Half-life

#### 7.5 years

The Cited Half-Life is the median age of the citations received by a journal during the JCR year

TOTAL NUMBER OF CITES

#### 50,114

NON SELF-CITATIONS

#### 45,178

SELF-CITATIONS

4,936

### 期刊的 被引用半衰期與引用半衰期

#### Citing Half-life

#### 6.9 years

The Citing Half-Life is the median age of the citations produced by a journal during the JCR year.

TOTAL NUMBER OF CITES

#### 40,778

NON SELF-CITATIONS

#### 35,842

Cited Half-life Data

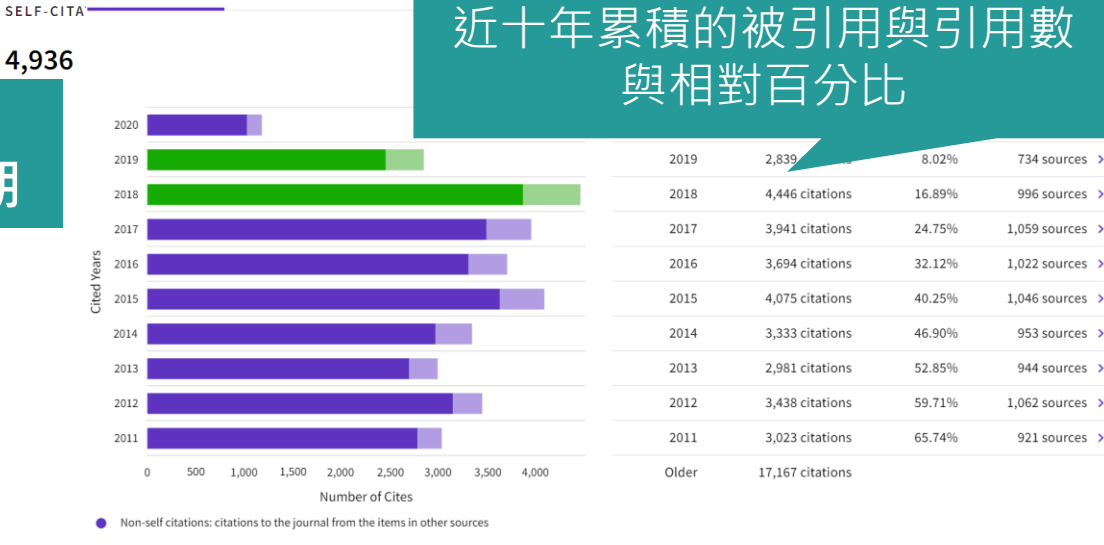

Citations to items in the journal from items in the same journal

Citations used to calculate the Impact Factor

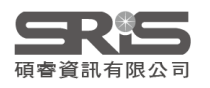

# Source data Average JIF Percentile

### Source data

This tile shows the breakdown of document types published by the journal. Citable Items are Articles and Reviews. For the purposes of calculating JIF, a JCR year considers the publications of that journal in the two prior years. Learn more

### 1,041 total citable items

|                                   | ARTICLES | REVIEWS | COMBINED(C) | OTHER<br>DOCUMENT<br>TYPES(O) | PERCENTAGE |
|-----------------------------------|----------|---------|-------------|-------------------------------|------------|
| NUMBER IN<br>JCR YEAR<br>2020 (A) | 965      | 76      | 1,041       | 97                            | 91%        |
| NUMBER OF<br>REFERENCES<br>(B)    | 35,130   | 4,713   | 39,843      | 935                           | 98%        |
| RATIO (B/A)                       | 36.4     | 62.0    | 38.3        | 9.6                           |            |

### Average JIF Percentile

🛃 Export

The Average Journal Impact Factor Percentile takes the sum of the JIF Percentile rank for each category under consideration, then calculates the average of those values. Learn more

### ALL CATEGORIES AVERAGE

EDITION Science Citation Index Expanded

MEDICINE, RESEARCH & EXPERIMENTAL 46.07

IMMUNOLOGY 39.20

### 不同類型文獻 對期刊內容的相對貢獻度

期刊在不同領域的JIF排名百分等級 及所有領域排名平均百分等級

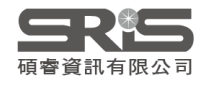

# 機構與國家分布概覽

### Contributions by organizations

🛃 Export

Organizations that have contributed the most papers to the journal in the most recent three-year period. Learn more

### Contributions by country/region

🛃 Export

Countries or Regions that have contributed the most papers to the journal in the most recent three-year period. Learn more

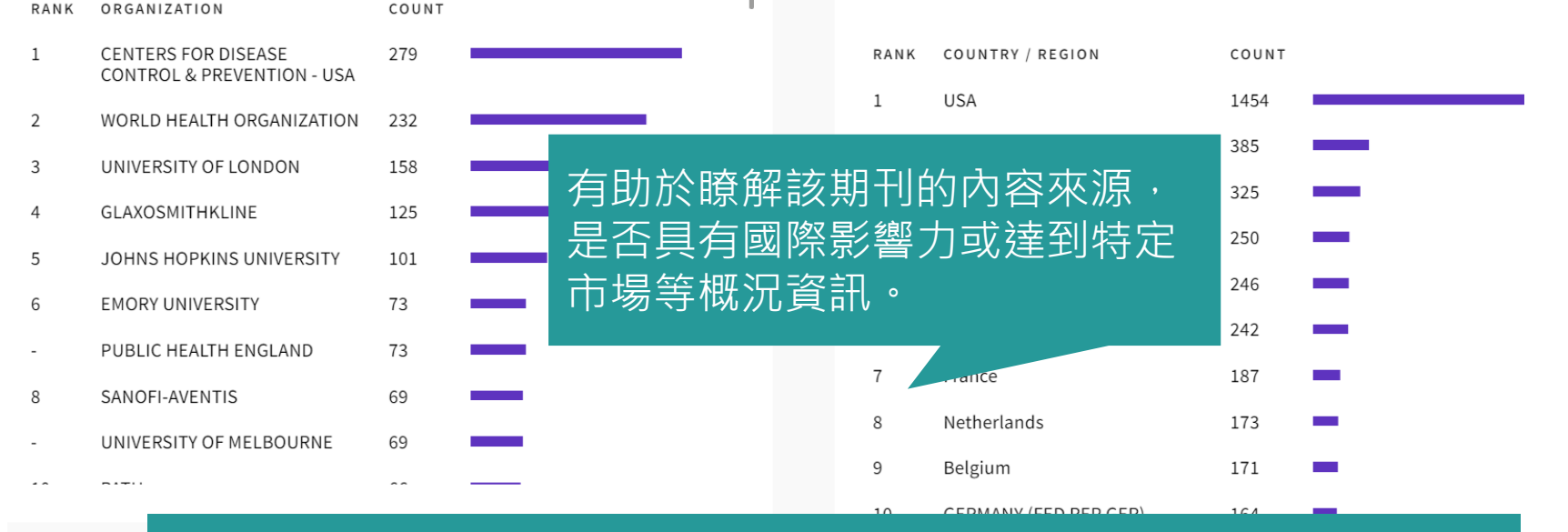

### 最近三年內為該期刊貢獻最多論文之來源機構與地區/國家概況

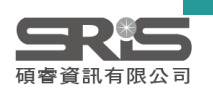

## 其他指標

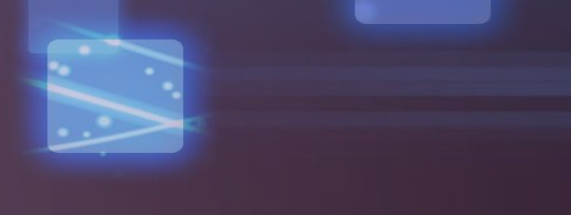

### Eigenfactor Score 0.06180

The Eigenfactor Score is a reflection of the density of the network of citations around the journal using 5 years of cited content as cited by the Current Year. It considers both the number of citations and the source of those citations, so that highly cited sources will influence the network more than less cited sources. The Eigenfactor calculation does not include journal self-citations. Learn more

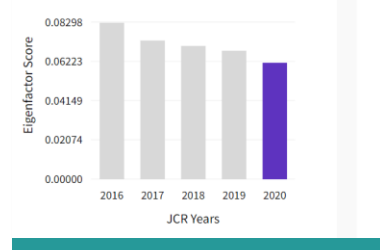

#### Normalized Eigenfactor

#### 12.95548

12.95548

9.71661

6.47774

3.23887

0.00000

2016 2017

±

The Normalized Eigenfactor Score is the Eigenfactor score normalized, by rescaling the total number of journals in the JCR each year, so that the average journal has a score of 1. Journals can then be compared and influence measured by their score relative to 1. Learn more

#### Article influence score 👎

#### 1.207

÷

The Article Influence Score normalizes the Eigenfactor Score according to the cumulative size of the cited journal across the prior five years. The mean Article Influence Score for each article is 1.00. A score greater than 1.00 indicates that each article in the journal has above-average influence. Learn more

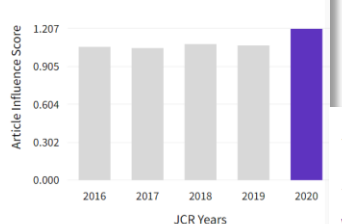

#### 5 Year Impact Factor 3.816

#### View Calculation

The 5-year Impact Factor is the average number of times articles from the journal published in the past five years have been cited in the JCR year. It is calculated by dividing the number of citations in the JCR year by the total number of articles published in the five previous years.

### Immediacy Index 1.131

#### View Calculation

The Immediacy Index is the count of citations in the current year to the journal that reference content in this same year. Journals that have a consistently high Immediacy Index attract citations rapidly. Learn more

Ŧ

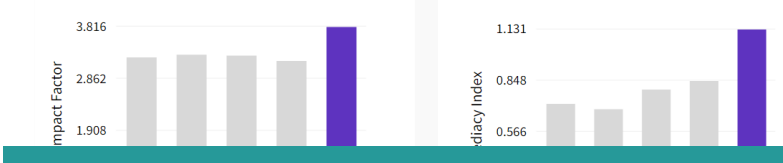

ᆂ

期刊的5 Year IF與立即指數 近五年表現趨勢

### 期刊的其他正規化指標 近五年表現趨勢

2018 2019 2020

### **会保護**

# 期刊完整年分資訊

| Journal Citation Rep                         | oorts        | Browse journals | Browse categories |                                                |                          |                        |                      |                   |                                                                                                  |
|----------------------------------------------|--------------|-----------------|-------------------|------------------------------------------------|--------------------------|------------------------|----------------------|-------------------|--------------------------------------------------------------------------------------------------|
| Home > Journal profile JCR YEAR 2020  NATURE | 2020<br>2019 |                 |                   | <ul> <li>選取</li> <li>得所</li> <li>點選</li> </ul> | JCR YE<br>有年分<br>「Cust   | EAR 為<br>的數據<br>omize  | 「All ye<br>。<br>」可選打 | ars」<br>睪欲顯ᅒ      | 即可取<br>示 /                                                                                       |
| ISSN<br>0028-0836                            | 2018         |                 |                   |                                                | 的相信                      | <i>要</i> 义             |                      |                   |                                                                                                  |
| EISSN                                        | 2017         |                 | Year - Total Cita | tions + Journal impact factor +                | JIF without self cites 👻 | 5 Year Impact Factor 👻 | Immediacy Index 👻    | Citable items 👻 % | Export     Customize     Indicator metrics                                                       |
| JCR ABBREVIATION                             | 2016         |                 | 2020 915,         | 925 49.962<br>246 42.779                       | 49.315<br>42.244         | 54.637<br>46.488       | 24.651<br>9.687      | 1076<br>903       | <ul> <li>Total Citations</li> <li>Journal impact factor</li> </ul>                               |
| NATURE                                       | 2015         |                 | 2018 745          | 692 43.070<br>767 41.577                       | 42.478<br>41.016         | 45.819<br>44.959       | 9.435                | 904<br>836        | <ul> <li>JF without self cites</li> <li>5 Year Impact Factor</li> <li>Immediacy Index</li> </ul> |
| ISO ABBREVIATION                             | All year     | s               | 2016 671,         | 254 40.137                                     | 39.533                   | 43.769                 | 9.129                | 879               | Citable items Total Articles                                                                     |
| Nature                                       |              |                 | 2015 627          | .846 38.138                                    | 37.546                   | 41.458                 | 9.518                | 897               | Cited Half-Life                                                                                  |
|                                              |              |                 | 2014 617          | 363 41.456                                     | 40.821                   | 41.296                 | 9.585                | 862               | <ul> <li>Citing Half-Life</li> <li>Eigenfactor score</li> </ul>                                  |
|                                              |              |                 | 2013 590          | ,745 38.597                                    | 41.650<br>37.957         | 40.783                 | 9.243                | 857               | <ul> <li>Article influence score</li> <li>% of articles in Citable items</li> </ul>              |
|                                              |              |                 | 2011 526,         | 505 36.280                                     | 35.707                   | 36.235                 | 9.690                | 841               | <ul> <li>Normalized Eigenfactor</li> <li>Average JIF Percentile</li> </ul>                       |
|                                              |              |                 | 2010 511,         | 248 36.104                                     | 35.527                   | 35.248                 | 8.792                | 862               |                                                                                                  |
|                                              |              |                 | 2009 483,         | .039 34.480                                    | 33.855                   | 32.906                 | 8.209                | 866               | Apply                                                                                            |

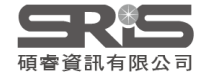

# 指標總覽 評估合適期刊

## Journal Impact Factor 期刊影響指數

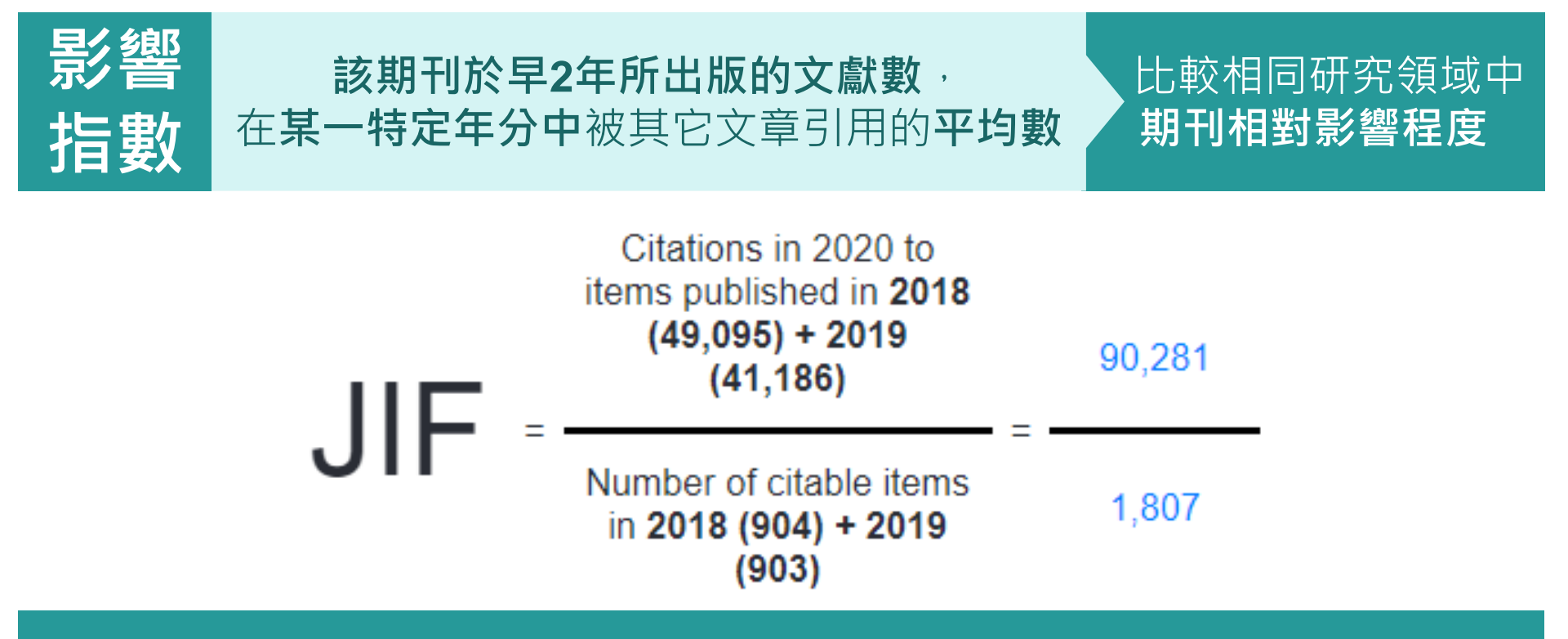

【該期刊早2年被收錄於JCR資料庫的文獻在該年被引用次數總和】

【該期刊早2年所有可被引用文獻總數】

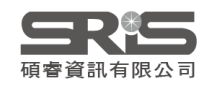

# 期刊影響因子反映期刊整體表現

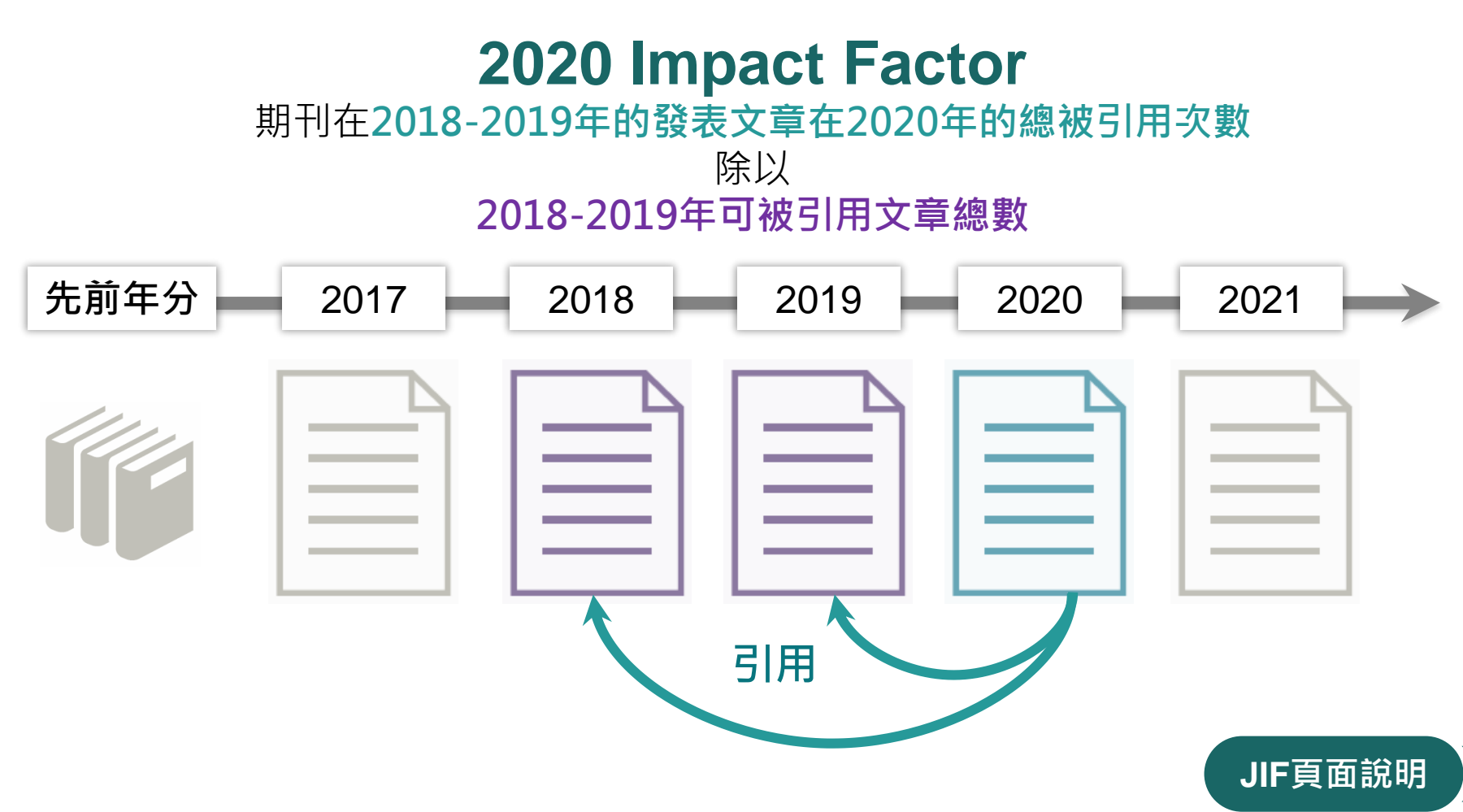

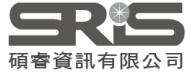

### 全新期刊引文指標 Journal Citation Indicator (JCI)

### 期刊過去三年發表可引用項目的 CNCI 平均值

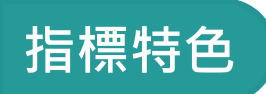

JCI定義

台 計算經過領域、文獻類型 與發表年份的正規化,是 衡量期刊最新出版內容引 文影響力的全新方式。

數值解讀

> 全球同年同領域的期刊 平均被引用次數表現水準

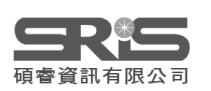

說明書下載: Journal Citation Indicator 介紹

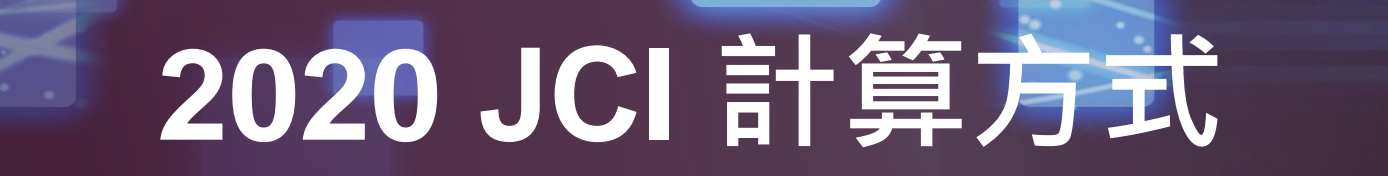

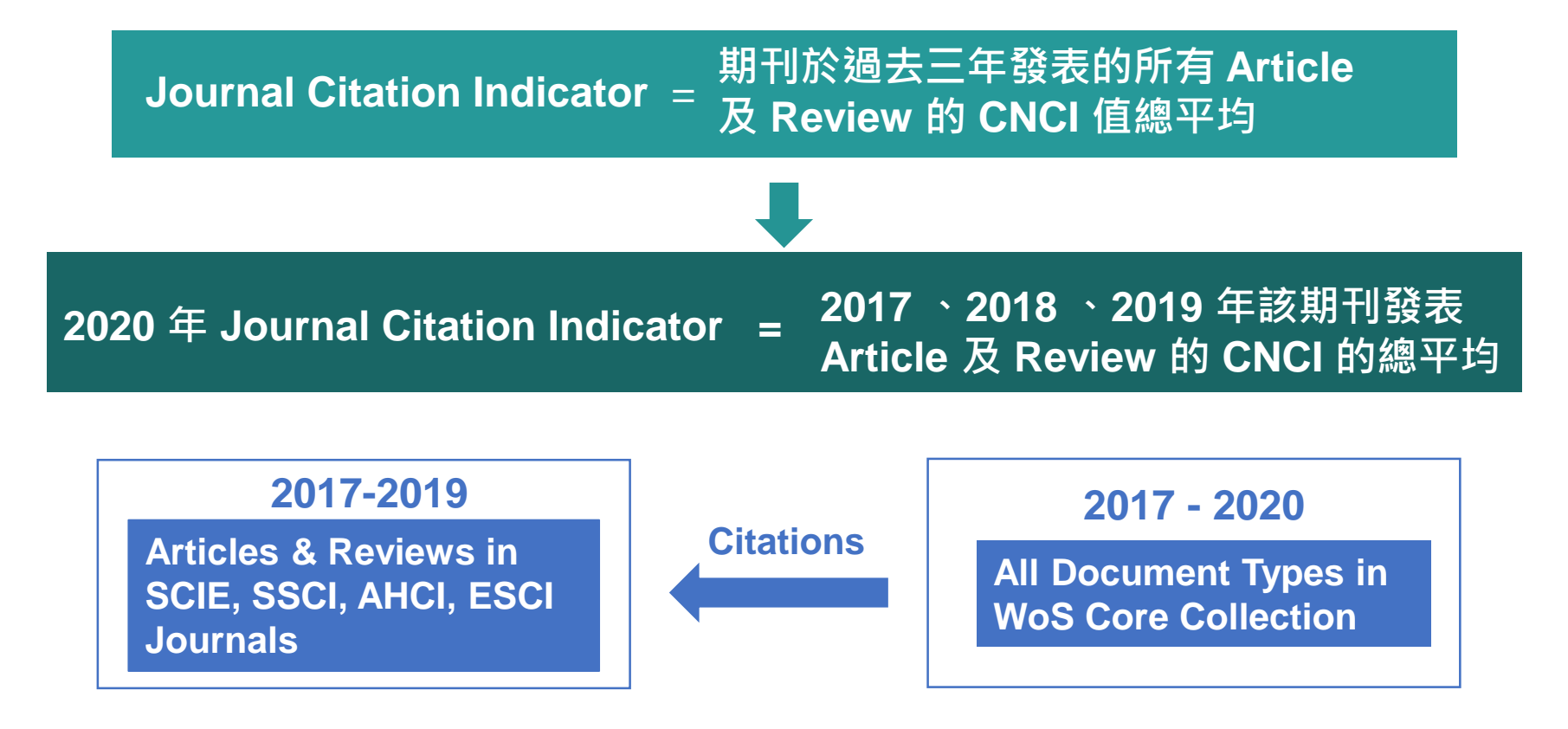

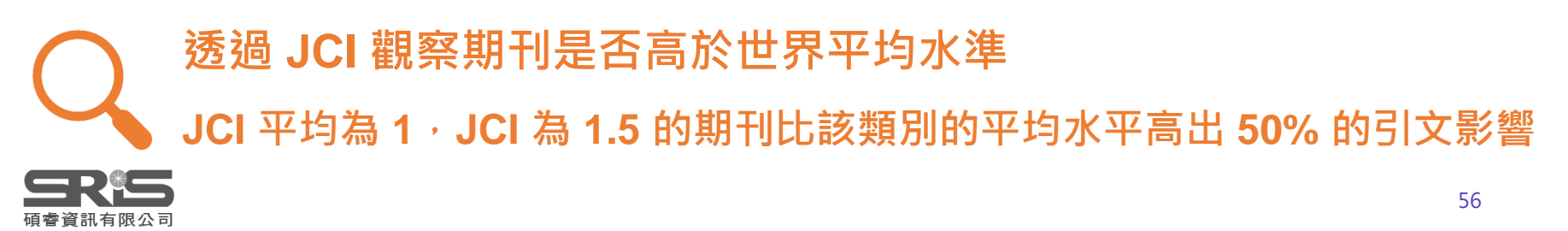

### 學科正規化引文影響力 (Category Normalize Citation Impact, CNCI)

### 一篇期刊論文的被引用次數 除以 相同資料類型、出版年、學科領域論文的平均被引用次數

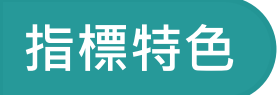

**CNCI定**義

排除了出版年分、學科領域與 文獻類型的影響,提供正規化 後的指標,可交叉學科或單一 學科的進行分析

### 由 CNCI 可檢視機構各個 學科發展的「影響力表現」

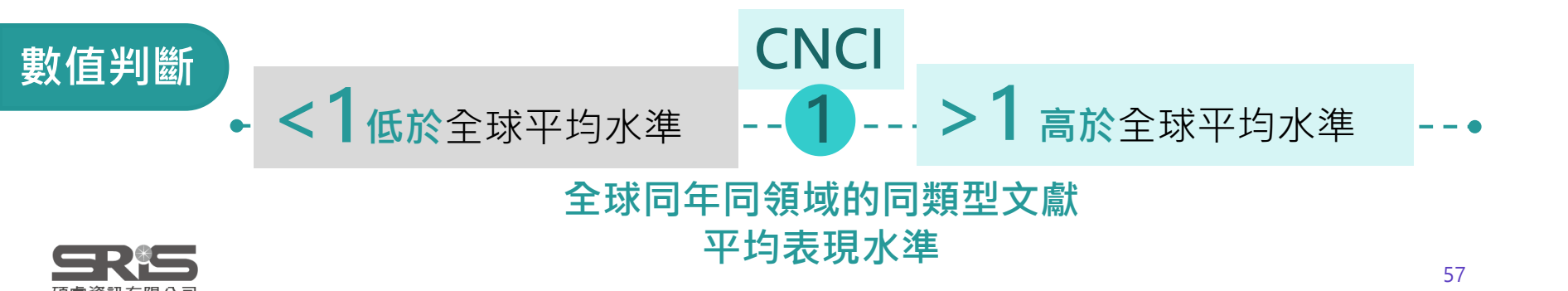

## CNCI 計算方式

### CNCI 學科正規化引文影響力一審視文章學科發展的「影響力的表現」

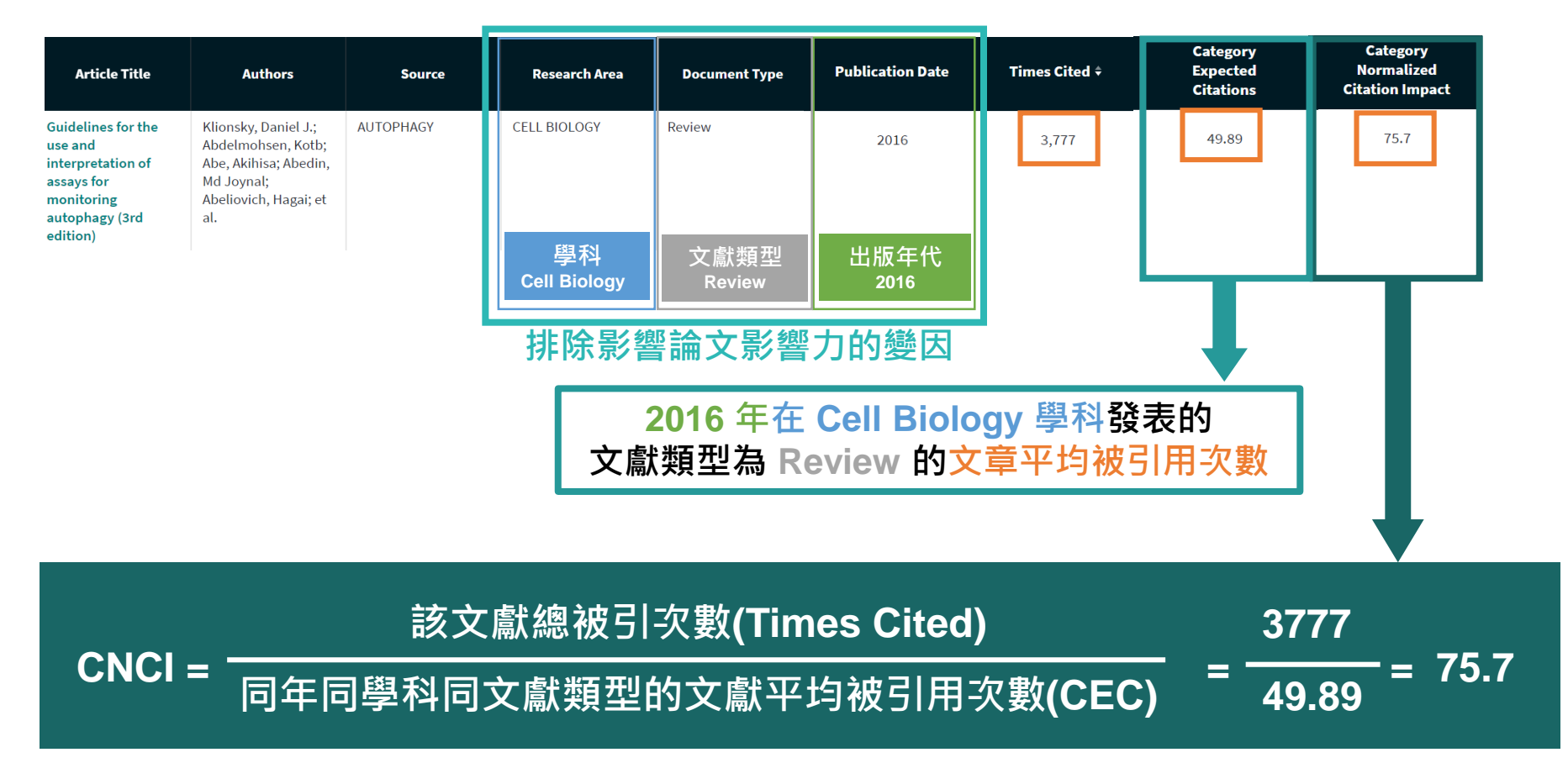

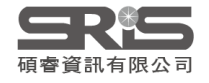

※ CNCI 數值來源自 InCites 資料庫。

# JIF與JCI比較

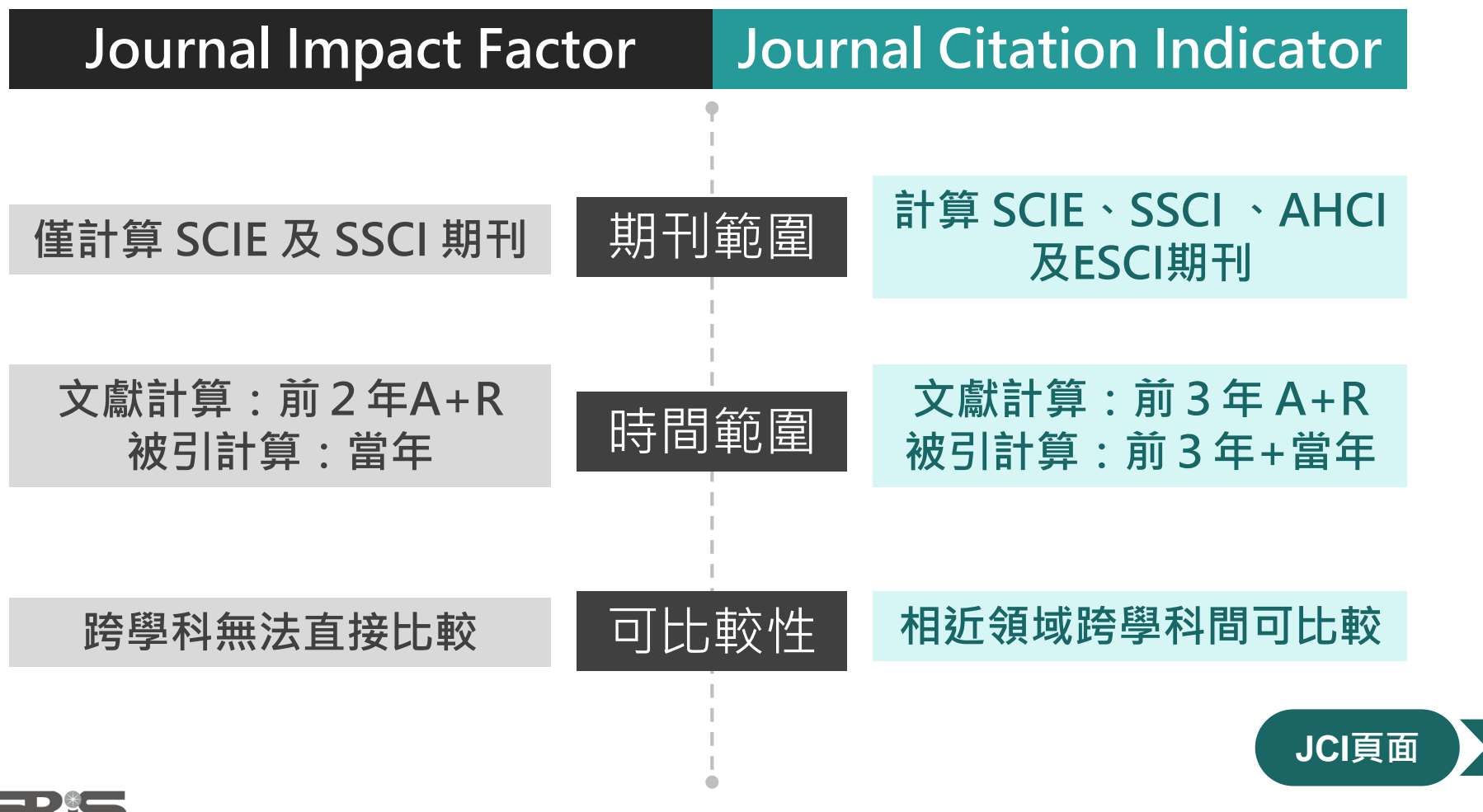

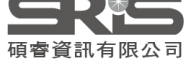

# 所以・知道 JIF 就夠了嗎。

## 了解各項指標 評估合適投稿期刊

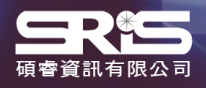

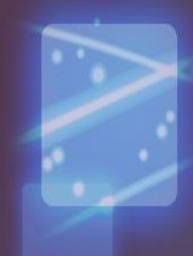

61

# 影響指標 Impact Metrics

Total Cites 被引用總次數: 標明該期刊被其它收錄期刊引用 總次數。 Impact Factor Without Journal Self Cites : **扣除期刊自我引用**的期刊影響指數。

Journal Impact Factor 期刊影響指數: 該期刊前兩年發表論文在當年度被引用的次數,除以該期刊前兩年發表論文的總數 所得到的值,可用來評估同一研究領域不同期刊的相對重要性。

### 5-Year Impact Factor 五年影響指數:

該期刊**前五年**發表論文在當年度被引用的次數,除以該期刊前兩年發表論文的總數 所得到的值。此指數較能看出需經過較久的時間引用才會達到引用高峰的社會科學 領域期刊影響力。

### Immediacy Index 立即指數:

利用某一年中發表的文章在當年度被引用次數除以同年所發表文章的總數所得到的 指數。用於評估特定期刊在當年度被引用的速度,對評價尖端研究領域的期刊較有 參考價值。

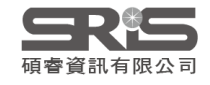

# 正規化指標 Normalized Metrics

### **Eigenfactor Score** 特徵係數:

可瞭解特定期刊在學術引用社群的總影響力。此一數值忽略期刊自我引用,並 將自然科學、社會科學期刊一併計算。可用於考量不同學科領域的引用差異, 讓各學科能在同一引文基準點上進行比較。出版文章數越多的期刊可能具較高 引用次數,能見度較高,通常有較高的Eigenfactor。

### **Normalized Eigenfactor :**

這個改善的計算是由華盛頓大學的 Eigenfactor 團隊所發展的,提供更明確的指數計算。例如,如果期刊的 Normailzed Eigenfactor 是2,則該刊為同領域其它期刊影響力的兩倍

### **Article Influence Score :**

利用Eigenfactor進行計算而得出的數值,提供該期刊平均每篇文章的影響力。 假設在JCR資料庫所有文章的平均值為1,若該期刊 Article Influence Score 大 於1,表示該期刊每篇文章影響力居於JCR資料庫所有文章的平均值以上;反之 小於1則在平均值以下。

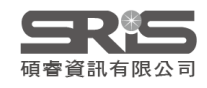

# 數據來源指標 Source Metrics

Citable Items 該期刊可被引用的文章數量: 包含期刊內研究型文章(Article)、評論(Review)及(Proceedings paper)會議論文, 不含社論、通訊、新聞及會議摘要。

% Articles in Citable Items: 被引用的文章數量百分比

### Cited Half-Life 被引用半衰期:

指期刊達到 50% 被引用率所需要的時間。該數值有助於圖書館確定期 刊的館藏和存檔的策略。例如:Nature 期刊 2020 年的被引半衰期超過 了 10 年,表示 Nature 在 2020 年獲得的總引用次數,有一半的引用都 來自於 2010 年以前。

### Citing Half-Life 引用半衰期:

一期刊從當前年度往前推算,該年引用各年度期刊數達到總引用數50% 所需的時間,可了解參考文獻的新穎性。與被引用半衰期一起使用有助 於評價編輯政策。

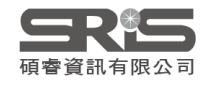

# 投稿建議

# 期刊比對工具

# **EndNote Online**

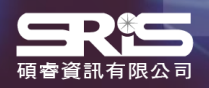

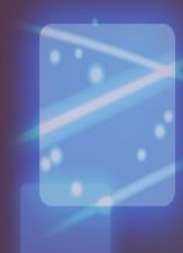

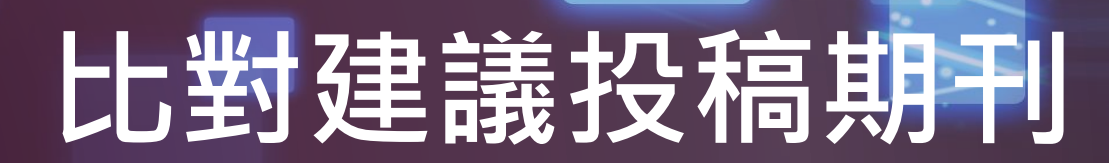

| Web of Science InCites Journal Ci | itation Reports Essential Science Indicators | EndNote Publons           | Sign In 🔻                                        | Help English 🔻           |
|-----------------------------------|----------------------------------------------|---------------------------|--------------------------------------------------|--------------------------|
| InCites Journal Cit               | tation Reports                               |                           |                                                  | ¢ Clarivate <sup>™</sup> |
| Sign                              | in to continue with EndNote                  |                           |                                                  |                          |
|                                   | Email address Password Forgot Password?      | <b>⊙</b><br>Sign in       | Not a member yet?<br>Register<br>OR<br>登入個人化帳號   |                          |
|                                   | or sign in using fin                         | g in, you acknowledge and | agree to our Terms of Use and Privacy Statement. |                          |
|                                   | by signifi                                   | Need help? Con            | ntact EndNote Customer Care.                     |                          |

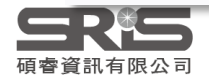

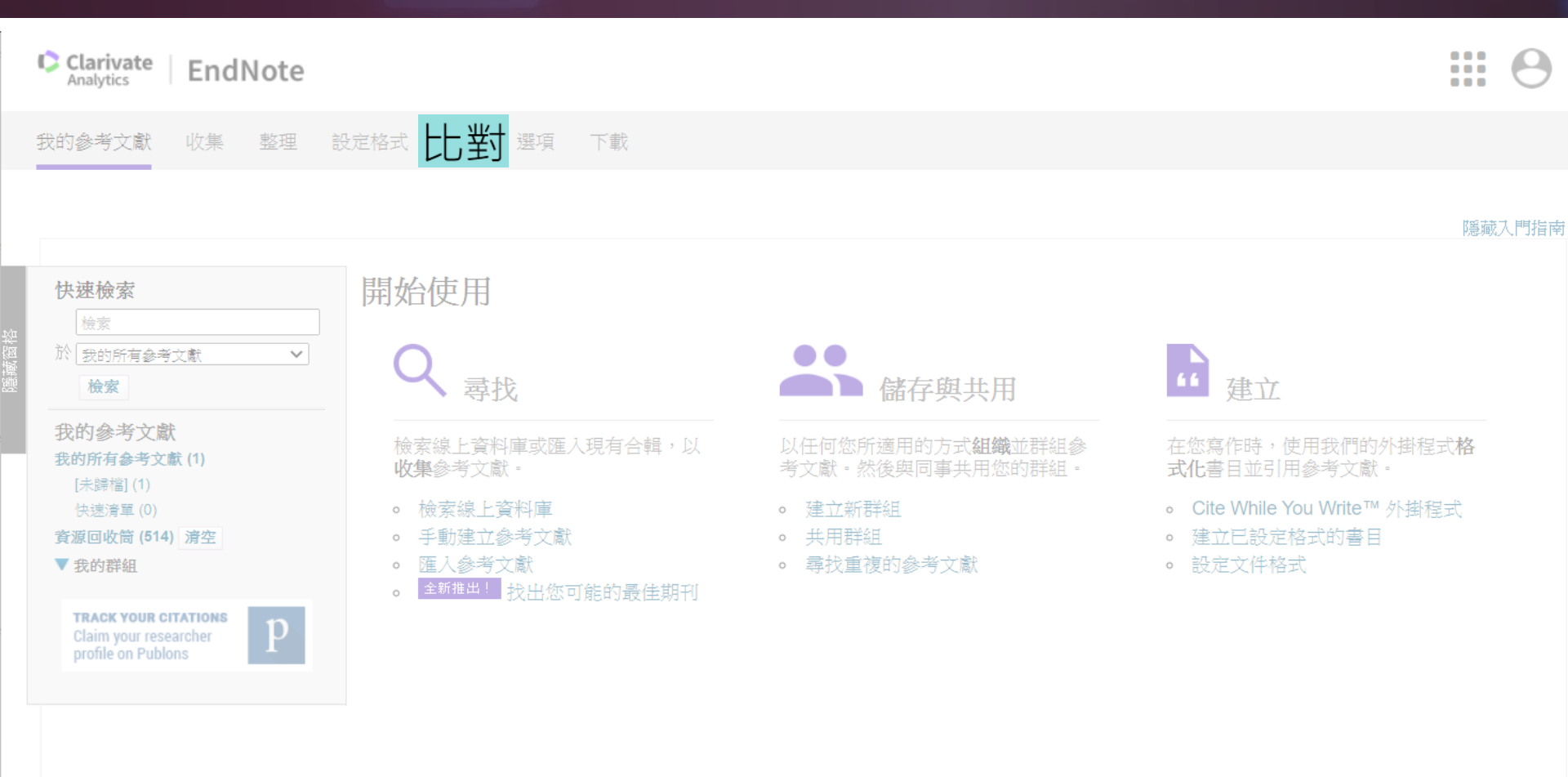

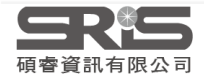

我的参考文獻 收集 整理 設定格式 比對 選項 下載

#### 為您的稿件尋找最佳適配期刊 Web of Science 技術提供

#### 輸入稿件詳細資料:

\*標題:

Liver transplantation: Current status and challenges

#### \*摘要:

Great progress has been made in the field of liver transplantation over the past two decades. This progress, however, also brings up the next set of challenges: First, organ shortage remains a major

 $\mathbf{v}$ 

\*必要的

#### 參考文獻:

選取群組

包含參考文獻讓我們可以比對更多與稿件相關的資料點

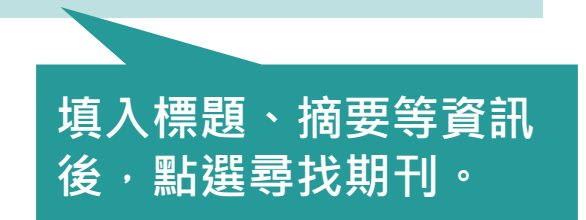

### **日本**

尋找期刊>

#### 為您的稿件尋找最佳適配期刊 Web of Science 技術提供

全部展開 | 全部收合

### 自動抓取關鍵字 在 Web of Science資料庫進行大數據分析

| 比對分       | 〕數◆                                       | JCR<br>今年            | Impact Factor<br>  5 年 | 期  | 刊                               |               |      | 類似文獻 |                     |                  |
|-----------|-------------------------------------------|----------------------|------------------------|----|---------------------------------|---------------|------|------|---------------------|------------------|
| •         |                                           | <b>8.086</b><br>2020 | <b>7.39</b><br>5 年     | AN | IERICAN JOURNAL OF TRA          | NSPLANTATION  |      | 2    | 您覺得這實用嗎?<br>✔ 是 ¥ 否 | 提交 >><br>期刊資訊 >> |
| 關鍵        | 字排行榜 😮                                    |                      |                        |    | JCR 類別                          | 領域排名          | 領域分級 |      |                     |                  |
| liv       | er allografts                             |                      | 1.00                   |    | SURGERY                         | 6/212         | Q1   |      |                     |                  |
| liv<br>no | er transplant recip<br>prmothermic perfus | oients<br>sion       | 1.1                    |    | TRANSPLANTATION                 | 2/25          | Q1   | 杳君   | ■<br>「比對分數·         | 、關鍵字排行           |
| de<br>ex  | ceased donor pool                         | l<br>nors            | 1.1                    |    | 出版者:<br>111 RIVER ST, HOBOKEN 0 | 7030-5774, NJ |      | 以及   | JIF、領域              | 排名等資訊            |
| wa        | ait list mortality                        |                      | •                      |    | eISSN: 1600-6135                |               |      |      |                     |                  |
|           |                                           | 2.863                | 2.536                  | CL | INICAL TRANSPLANTATION          |               |      | 0    | 您覺得這實用嗎?            | 提交 >>            |
|           |                                           | 2020                 | 5 年                    |    |                                 |               |      |      | ✓ 是 × 否             | 期刊資訊 >>          |
|           |                                           | 4.939                | 4.656                  | TR | ANSPLANTATION                   |               |      | 0    | 您覺得這實用嗎?            | 提交 >>            |
|           |                                           | 2020                 | - 中 C                  |    |                                 |               |      |      | ✓ 是 × 否             | 期刊資訊 >>          |
|           |                                           | <b>1.797</b>         | -<br>5 年               | TR | ANSPLANT INTERNATIONA           | L             |      | 0    | 您覺得這實用嗎?            | 提交 >>            |
|           |                                           | 2000                 | 54                     |    |                                 |               |      |      | ✓ 是 × 否             | 期刊資訊 >>          |

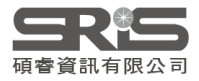

8期刊比對

<編輯稿件資料

#### 為您的稿件尋找最佳適配期刊 Web of Science 技術提供

#### 8 期刊比對

|   | < 編輯稿件資料 全            | 部展開丨                 | 全部收合                  |    |                        |                |      |      |                     |                  |
|---|-----------------------|----------------------|-----------------------|----|------------------------|----------------|------|------|---------------------|------------------|
| Ł | 比對分數◆                 | JCR<br>今年            | Impact Factor<br> 5 年 | 其  | 月刊                     |                |      | 類似文獻 |                     |                  |
| • |                       | <b>8.086</b><br>2020 | <b>7.39</b><br>5 年    | AI | MERICAN JOURNAL OF TRA | ANSPLANTATION  |      | 2    | 您覺得這實用嗎?<br>✔ 是 ¥ 否 | 提交 >><br>期刊資訊 >> |
|   | 關鍵字排行榜 🛿              |                      |                       |    | JCR 類別                 | 領域排名           | 領域分級 |      |                     |                  |
|   | liver allografts      |                      |                       |    | SURGERY                | 6/212          | Q1   |      |                     |                  |
|   | liver transplant reci | ipients              | 1 - C                 |    | TRANSPI ANTATION       | 2/25           | 01   |      |                     |                  |
|   | normothermic perfe    | usion                | 1 - C                 |    |                        | 2,20           | ¥-   |      |                     |                  |
|   | deceased donor po     | ol                   |                       |    | 出版者:                   |                |      |      |                     |                  |
|   | extended criteria de  | onors                | 1 - C                 |    | 111 RIVER ST, HOBOKEN  | 07030-5774, NJ |      |      |                     |                  |
|   | wait list mortality   |                      | •                     |    | eISSN: 1600-6143       |                |      |      |                     |                  |
|   |                       | 2.863                | 2.536                 | CI | LINICAL TRANSPLANTATIO | N              |      | 0    | 您覺得這實用嗎?            | 提交 >>            |
|   |                       | 2020                 | 5年                    |    |                        |                |      |      | ✓ 是 ★ 否             | 期刊資訊 >>          |
|   |                       | 4.939                | <b>4.656</b>          | TF | RANSPLANTATION         |                |      | 0    | 您覺得這實用嗎?            | 提交 >>            |
|   |                       | 2020                 | 5 4                   |    |                        |                |      |      | ▼ 是 ▼ 否             | 期刊資訊 >>          |
|   |                       | <b>1.797</b>         | -<br>5 在              | TF | RANSPLANT INTERNATION  | AL             |      | 0    | 您覺得這實用嗎?            | 提交 >>            |
|   |                       | 2005                 | 5 +-                  |    |                        |                |      |      | ▼ 走 ▼ 否             | 期刊資訊 >>          |

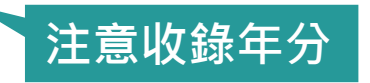

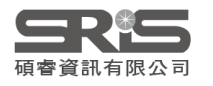

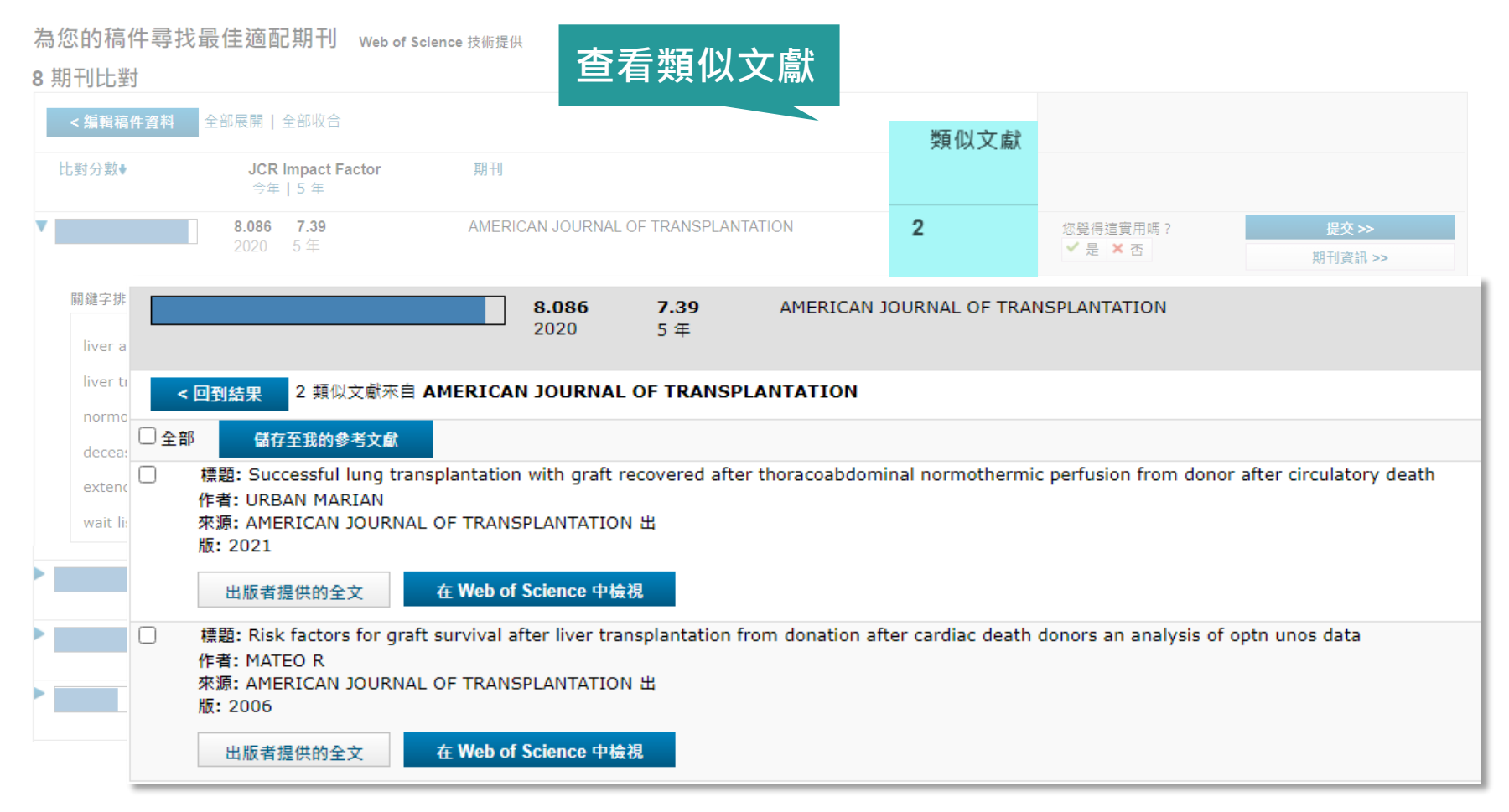

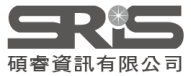

# 比對建議投稿期刊應用JCR

| Filter                                                                          | Journals                                                                                                    | ×                                                                                            |                                                                                           |                                                            |                                                       |                                                                                 |                                                                                     |                                         |                                      |
|---------------------------------------------------------------------------------|----------------------------------------------------------------------------------------------------|----------------------------------------------------------------------------------------------|-------------------------------------------------------------------------------------------|------------------------------------------------------------|-------------------------------------------------------|---------------------------------------------------------------------------------|-------------------------------------------------------------------------------------|-----------------------------------------|--------------------------------------|
| Journals (26,696) (i >                                                          | Search                                                                                                    | ٩                                                                                            |                                                                                           |                                                            |                                                       |                                                                                 |                                                                                     |                                         |                                      |
| Categories (254)                                                                |                                                                                                    |                                                                                              |                                                                                           |                                                            |                                                       |                                                                                 |                                                                                     |                                         |                                      |
| Publishers (8,113)                                                              | AMERICAN JOURNAL OF TRANSPLANTATIO                                                                                                    | N ×                                                                                          |                                                                                           |                                                            |                                                       |                                                                                 |                                                                                     |                                         |                                      |
| Country / region (118)                                                          | LIVER TRANSPLANTATION $\times$                                                                                                    |                                                                                              |                                                                                           |                                                            |                                                       |                                                                                 |                                                                                     |                                         |                                      |
|                                                                                 | CLINICAL TRANSPLANTATION $~~	imes$                                                                                                    |                                                                                              |                                                                                           |                                                            |                                                       |                                                                                 |                                                                                     |                                         |                                      |
| Citation Indexes                                                                | TRANSPLANTATION ×                                                                                                    |                                                                                              | 、淮                                                                                        | 入 InCites                                                  | JCR                                                   | 將比                                                                              | 對的期刊                                                                                | 刊清單                                     |                                      |
| JCR Year >                                                                      |                                                                                                    |                                                                                              | +0                                                                                        | 1                                                          | 24-7-                                                 |                                                                                 |                                                                                     |                                         |                                      |
| Open Access >                                                                   | _                                                                                                    |                                                                                              |                                                                                           | 入Journa                                                    | IS 進作                                                 | 丁比到                                                                             |                                                                                     |                                         |                                      |
|                                                                                 |                                                                                                    |                                                                                              |                                                                                           |                                                            |                                                       |                                                                                 |                                                                                     |                                         |                                      |
|                                                                                 |                                                                                                    |                                                                                              |                                                                                           |                                                            |                                                       |                                                                                 |                                                                                     |                                         |                                      |
| JIF Quartile >                                                                  |                                                                                                    |                                                                                              |                                                                                           |                                                            |                                                       |                                                                                 |                                                                                     |                                         |                                      |
| JIF Quartile >                                                                  | AMERICAN JOURNAL OF TRANSPLANTA                                                                                                    | ATION 8 LI                                                                                   | VER TRANSPLAN                                                                             | NTATION S CLINICAL TRANSPI                                 | ANTATION 8                                            | FRANSPLANTATION                                                                 | 1 🛛                                                                                 |                                         |                                      |
| JIF Quartile ><br>JIF Range ><br>JCI Range >                                    | AMERICAN JOURNAL OF TRANSPLANTA                                                                                                    |                                                                                              | VER TRANSPLAN                                                                             | NTATION I CLINICAL TRANSPO                                 |                                                       | FRANSPLANTATION                                                                 |                                                                                     |                                         |                                      |
| JIF Quartile ><br>JIF Range ><br>JCI Range ><br>JIF Percentile >                | AMERICAN JOURNAL OF TRANSPLANTA                                                                                                    | ISSN                                                                                         | VER TRANSPLAN<br>eISSN                                                                    | CLINICAL TRANSPO                                           | ANTATION 🚳 1<br>2020 JIF 👻                            | TRANSPLANTATION                                                                 | 1 🔊 % of OA Gold 🛩                                                                  | 5 Year JIF 👻                            | Citable Items 🔻                      |
| JIF Quartile ><br>JIF Range ><br>JCI Range ><br>JIF Percentile >                | AMERICAN JOURNAL OF TRANSPLANTA<br>Journal name -<br>AMERICAN JOURNAL OF<br>TRANSPLANTATION                                             | ISSN 1600-6135                                                                               | eISSN<br>1600-6143                                                                        | Category<br>Multiple ~                                     | ANTATION ③ 1<br>2020 JIF -<br>8.086                   | 2020 JCI -<br>2.40                                                              | % of OA Gold -<br>11.47 %                                                           | <b>5 Year JIF ▼</b><br>7.390            | Citable Items 💌<br>539               |
| JIF Quartile > JIF Range > JCI Range > JIF Percentile > Reset Apply             | AMERICAN JOURNAL OF TRANSPLANTA<br>Journal name -<br>AMERICAN JOURNAL OF<br>TRANSPLANTATION<br>LIVER TRANSPLANTATION                    | ISSN LIV<br>1600-6135<br>1527-6465                                                           | elSSN<br>1600-6143<br>1527-6473                                                           | CLINICAL TRANSPORT<br>Category<br>Multiple ~<br>Multiple ~ | ANTATION (2) T<br>2020 JIF -<br>8.086<br>5.799        | 2020 JCI -<br>2.40<br>1.51                                                      | ₩<br>% of OA Gold →<br>11.47 %<br>8.50 %                                            | <b>5 Year JIF マ</b><br>7.390<br>5.138   | Citable Items マ<br>539<br>144        |
| JIF Quartile ><br>JIF Range ><br>JCI Range ><br>JIF Percentile ><br>Reset Appty | AMERICAN JOURNAL OF TRANSPLANTA<br>Journal name -<br>AMERICAN JOURNAL OF<br>TRANSPLANTATION<br>LIVER TRANSPLANTATION<br>TRANSPLANTATION | ISSN         Ltv           1600-6135         1527-6465           0041-1337         1004-1337 | VER TRANSPLAN           eISSN           1600-6143           1527-6473           1534-6080 | Category   Multiple   Multiple   Multiple   Multiple       | ANTATION ② 1<br>2020 JIF →<br>8.086<br>5.799<br>4.939 | CRANSPLANTATION           2020 JCI           2.40           1.51           1.35 | <ul> <li>₩ OF OA Gold →</li> <li>11.47 %</li> <li>8.50 %</li> <li>4.85 %</li> </ul> | 5 Year JIF ▼<br>7.390<br>5.138<br>4.656 | Citable Items -<br>539<br>144<br>309 |

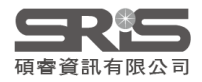

# Master Journal List

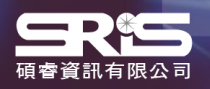

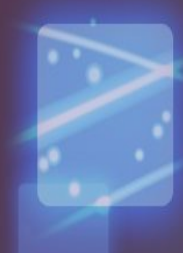

# Match Manuscript

# Browse, search, and explore journals indexed in the *Web of Science*

The *Master Journal List* is an invaluable tool to help you to find the right journal for your needs across multiple indices hosted on the *Web of Science* platform. Spanning all disciplines and regions, *Web of Science Core Collection* is at the heart of the *Web of Science* platform. Curated with care by an expert team of in-house editors, *Web of Science Core Collection* includes only journals that demonstrate high levels of editorial rigor and best practice. As well as the *Web of Science Core Collection*, you can search across the following specialty collections: *Biological Abstracts*, *BIOSIS Previews*, *Zoological Record*, and *Current Contents Connect*, as well as the *Chemical Information* products.

Search Journal, ISSN or title word...

Search Journals

#### Already have a manuscript?

Find relevant, reputable journals for potential publication of your research based on an analysis of tens of millions of citation connections in *Web of Science Core Collection* using Manuscript Matcher.

Match Manuscript

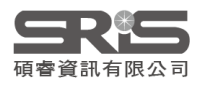

# 比對方法

×

#### **Manuscript Matcher**

Manuscript Matcher helps you find the most related journals for your manuscript. It works best when your title has at least 10 words and your abstract has at least 100 words. Using this information, it will pull the most relevant keywords for matching.

Please enter your manuscript information below.

Title

Liver transplantation: Current status and challenges

The manuscript title or relevant part(s) of the title. This works best with at least 10 words.

#### Abstract

Great progress has been made in the field of liver transplantation over the past two decades. Thisprogress, however, also brings up the

The manuscript abstract or relevant part(s) of the abstract. This works best with at least 100 words.

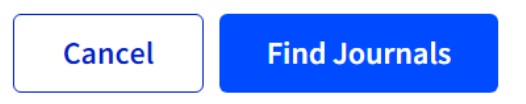

### 輸入 欲比對文章的標題 與 100字以內摘要

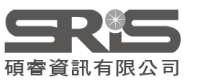

# 比對結果

| Filters                  | ar All | Match Results         Found 35 results (Page 1)         Share These Results                                                                                                    |
|--------------------------|--------|----------------------------------------------------------------------------------------------------|
| Web of Science Coverage  | ~      | 顯示合滴期刊,可依投稿                                                                                                    |
| Open Access 👌            | ~      | AMERICAN JOURNAL OF TRANSPLANTATION 需求於左側進行條件篩選                                                                                                    |
| Category                 | ~      | Publisher:       WILEY, 111 RIVER ST, HOBOKEN, USA, NJ, 07030-5774         ISSN / eISSN:       1600-6135 / 1600-6143         Web of Science Core Collection:       Science Citation Index Expanded |
| Country / Region         | ~      | Additional Web of Science Indexes: Current Contents Clinical Medicine   Essential Science Indicators                                                                                               |
| Language                 | ~      | Match Score Top Keywords:<br>0.26 <sup>1</sup>                                                                                                    |
| Frequency                | ~      | liver allografts liver transplants deceased donor pool extended criteria donors organ shortage                                                                                                    |
| Journal Citation Reports | ~      | Share This Journal View profile page                                                                                                    |
|                          |        | CLINICAL TRANSPLANTATION Publisher: WILEY, 111 RIVER ST, HOBOKEN, USA, NJ, 07030-5774 ISSN / eISSN: 0902-0063 / 1399-0012                                                                          |

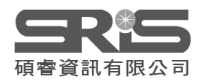

# 期刊資訊頁面

Visit Site

2001

12

English

#### View profile page

#### AMERICAN JOURNAL OF TRANSPLANTATION <

ISSN / eISSN 1600-6135 / 1600-6143 Publisher WILEY, 111 RIVER ST, HOBOKEN, USA, NJ, 07030-5774

### 顯示更多期刊出刊資訊與被涵 蓋引文索引·JCR訂戶頁面可 顯示近兩年JIF值

Country / Region

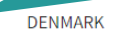

Web of Science Coverage

**General Information** 

**Journal Website** 

**1st Year Published** 

**Primary Language** 

**Issues Per Year** 

| Collection       | Index                                  | Category                  | Similar Journals 🟮      |
|------------------|----------------------------------------|---------------------------|-------------------------|
| Core Collection  | Science Citation Index Expanded (SCIE) | Surgery   Transplantation | Q Find Similar Journals |
| Current Contents | Clinical Medicine                      | Surgery                   | Q Find Similar Journals |
| Other            | Essential Science Indicators           | Clinical Medicine         | Q Find Similar Journals |

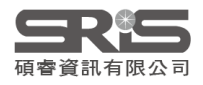

# 投稿注意 常見問題案例

# 投稿常見問題

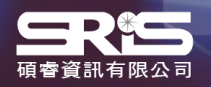

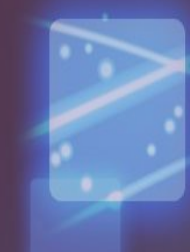
## 期刊有最新JIF就一定還在 SCIE/SSCI收錄嗎?

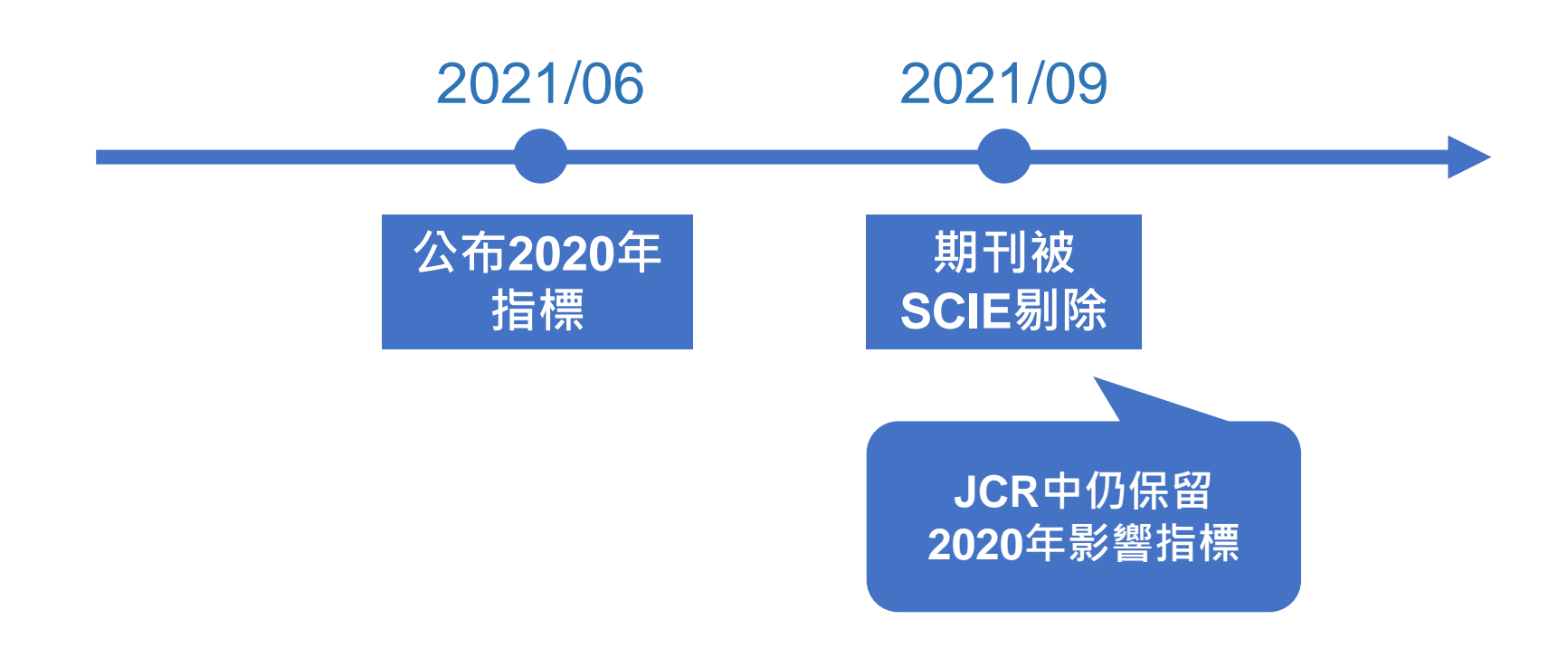

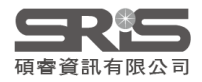

## 如何確認期刊 被SCIE/SSCI收錄?

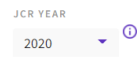

### NATURE MEDICINE

ISSN

1078-8956

EISSN

1546-170X 2020 JOURNAL IMPACT FACTOR

53.026

53.440 View calculation

View calculation

JOURNAL IMPACT FACTOR WITHOUT SELF CITATIONS

#### Journal Impact Factor Trend 2020

🛃 Export

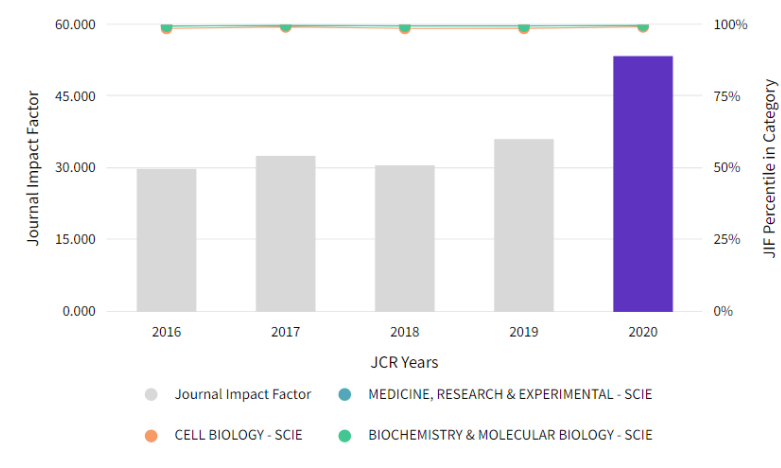

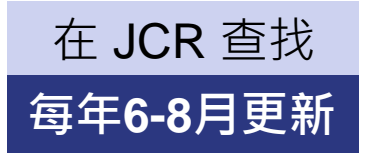

可確認最新年度期刊指 標並觀察期刊表現趨勢, 但呈現的是去年以前的 資料, 不代表目前期刊被收錄

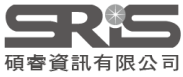

## 如何確認期刊 被SCIE/SSCI收錄?

Use our Manuscript

Find a Match

Index Expanded (SCIE) Social Sciences Citation Index (SSCI) Arts & Humanities Citation Index

(AHCI) Emerging Sources Citation Index (ESCI) **Current Contents** 

Sea

### Browse, search, and explore journals indexed in the Web of Science Already have a manuscript?

The Master Journal List is an invaluable tool to help you to fine Matcher to find the best relevant journals! needs across multiple indices hosted on the Web of Science disciplines and regions, Web of Science Core Collection is at Science platform. Curated with care by an expert team of ir Science Core Collection includes only journals that demonstra Filters a clear All rigor and best practice. As well as the Web of Science Core Co Web of Science across the following specialty collections: Biological Abstr Coverage **Core Collection** Zoological Record, and Current Contents Connect, as well as t Science Citation products.

| BMC cancer                                                                                                    | 可針對期刊                                                                                                    | 收錄狀況                                                        |
|----------------------------------------------------------------------------------------------------|----------------------------------------------------------------------------------------------------|-------------------------------------------------------------|
| active Filters <sup>(1)</sup>                                                                                                    | 進行篩選                                                                                                    | ·並查看                                                        |
| SCIENCE CITATION INDEX EXPAN                                                                                                    | 詳細期刊                                                                                                    | 刂檔案                                                         |
| Search Results                                                                                                    |                                                                                                    |                                                             |
| Found 356 results (Page 1)                                                                                                    | Share These Results                                                                                              |                                                             |
|                                                                                                    |                                                                                                    |                                                             |
|                                                                                                    |                                                                                                    | (Exact Ma                                                   |
| BMC CANCER                                                                                                    |                                                                                                    | (Exact Ma                                                   |
| BMC CANCER<br>Publisher: BMC, CAMPUS, 4 Cl                                                                                                    | RINAN ST, LONDON, ENGLAND, N1 9XW                                                                                | (Exact Ma                                                   |
| BMC CANCER<br>Publisher: BMC, CAMPUS, 4 CI<br>ISSN / eISSN: 1471-2407                                                                          | RINAN ST, LONDON, ENGLAND, N1 9XW                                                                                | (Exact Mo                                                   |
| BMC CANCER<br>Publisher: BMC, CAMPUS, 4 Cl<br>ISSN / eISSN: 1471-2407<br>Web of Science Core Collection:                                       | RINAN ST, LONDON, ENGLAND, N1 9XW<br>Science Citation Index Expanded                                             | (Exact Mo                                                   |
| BMC CANCER<br>Publisher: BMC, CAMPUS, 4 CD<br>ISSN / eISSN: 1471-2407<br>Web of Science Core Collection:<br>Additional Web of Science Indexes: | RINAN ST, LONDON, ENGLAND, N1 9XW<br>Science Citation Index Expanded<br>Current Contents Clinical Medicine   Ess | (Exact Mo                                                   |
| BMC CANCER<br>Publisher: BMC, CAMPUS, 4 CI<br>ISSN / eISSN: 1471-2407<br>Web of Science Core Collection:<br>Additional Web of Science Indexes: | RINAN ST, LONDON, ENGLAND, N1 9XW<br>Science Citation Index Expanded<br>Current Contents Clinical Medicine   Ess | (Exact Ma<br>ential Science Indicators<br>View profile page |

Master Journal List

每月更新,部分每周或每日更新

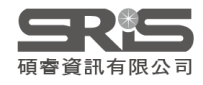

## 如何確認期刊 被SCIE/SSCI收錄?

|   | 檢索範圍: Web of Science 核心合                | 閳❤ 版本:2se                            | elected ~                                                                        |                                                                                                    |                                                                                                    |                                            |
|---|-----------------------------------------|--------------------------------------|----------------------------------------------------------------------------------|----------------------------------------------------------------------------------------------------|----------------------------------------------------------------------------------------------------|--------------------------------------------|
|   | 文獻 作者 參考文獻檢索                            | 化學結構                                 | Science Citation Index Exp<br>(SCI-EXPANDED)1900-딉                               | anded<br>前                                                                                                    |                                                                                                    |                                            |
|   |                                         |                                      | Social Sciences Citation In<br>(SSCI)1900-目前<br>Arts & Humanities Citatior       | dex<br>Index                                                                                                    | 在WOS核心合輯S                                                                                                    | SCIE SSCI 查找                               |
|   | 山版前省神                                   |                                      | (AHCI)1975-目前                                                                    |                                                                                                    | 每日更                                                                                                    | <b>ミ新</b>                                  |
| Θ | Index Date                              | ✔ 年初至今                               | 限定於欲                                                                             | 確認專輯                                                                                                    |                                                                                                    |                                            |
|   | ╋ 1 4 1 4 1 4 1 4 1 4 1 4 1 4 1 4 1 4 1 | Web of Sc<br>检索> 检索<br>Science Citat | <b>cience</b> <sup>**</sup> 檢索 勾選<br><sup>結果</sup><br>tion Index Expanded (SCI-E | 清單 檢索歷史 追蹤<br>XPANDED), Social Sciences Citatic                                                                                                    | 最即時收錄資訊<br>, 較長期刊或資料庫                                                                                                    | <ul> <li>但出版周期</li> <li>6尚未更新資料</li> </ul> |
|   |                                         | Q Hellenic Jou                       | urnal of Cardiology (出版品名稱)<br>連結                                                |                                                                                                    | 則需其他資                                                                                                    | <b>〖</b> 訊輔助                               |
|   |                                         |                                      | 您可能也曾喜歡                                                                          | 0/116 新增至勾選清單 匯出、                                                                                                    | → 出版日期:最新優先 ~                                                                                                    | < _1 / 3 >                                 |
|   |                                         | tenet ×Pyte 來。<br>快速篩選<br>□ ♥ 高被引論3  | X 1                                                                              | □       1       COVID-19-related myocarditi         ■       Liu, WK; Liu, ZD and Li, YC         →       Jul-aug 2021   HELLENIC JOURNAL O         Coronavirus disease-2019 (COVID-19) | is and cholinergic anti-inflammatory pathways<br><b>F CARDIOLOGY</b> 62 (4) , pp.265-269<br>), caused by severe acute respiratory syndrome coronavirus-2, is currently | 1<br>引用文獻<br>86<br>参考文獻                    |

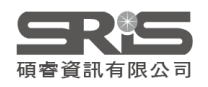

### 某本SCIE/SSCI期刊 為何沒有最新JIF?

### 期刊在影響因子統計年被引用次數為0

### 期刊被列入負面觀察名單(鎮壓)

### 期刊尚未取得完整三年數據

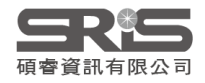

# 投稿實例

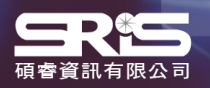

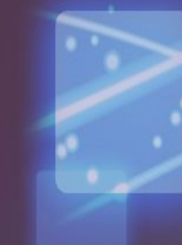

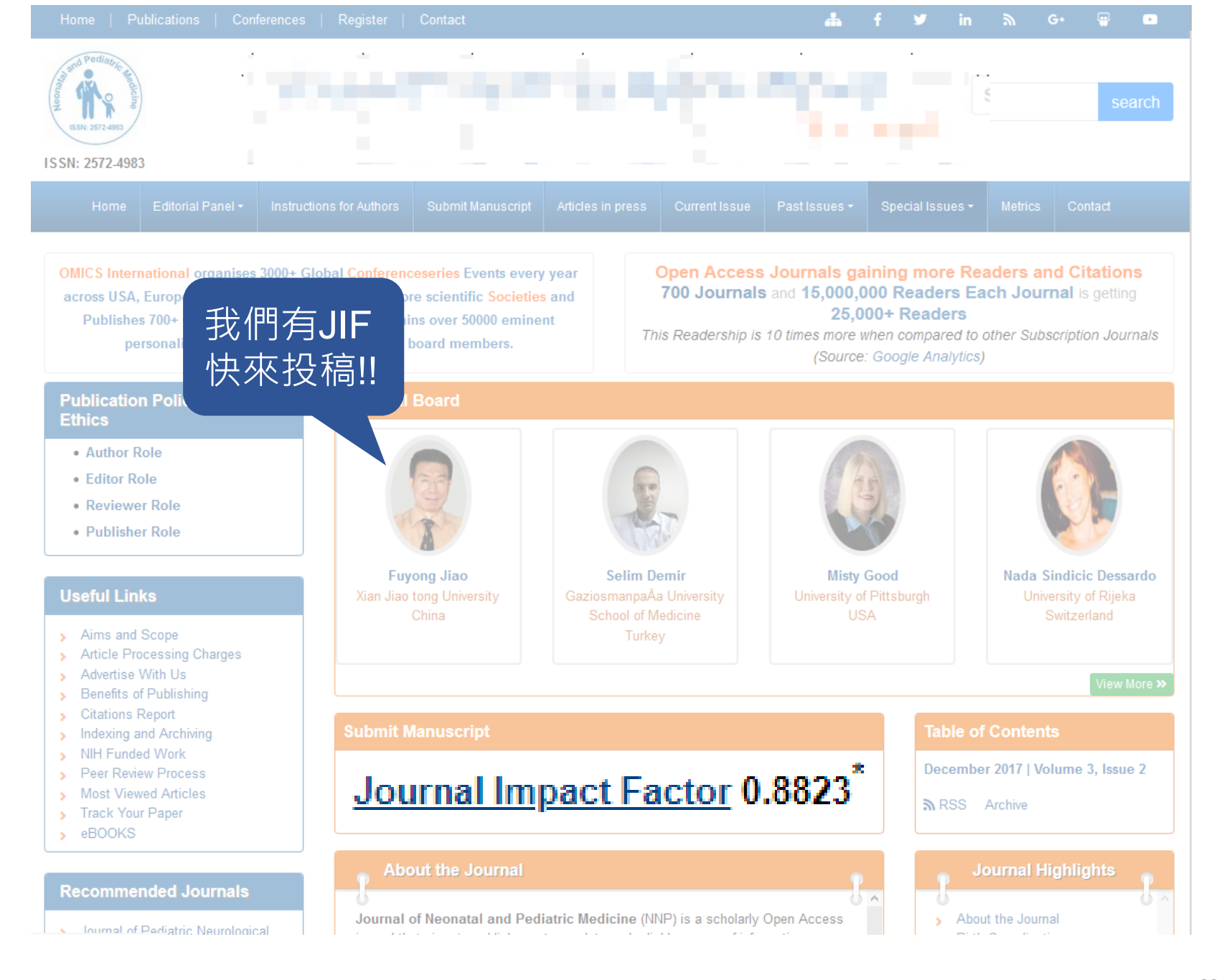

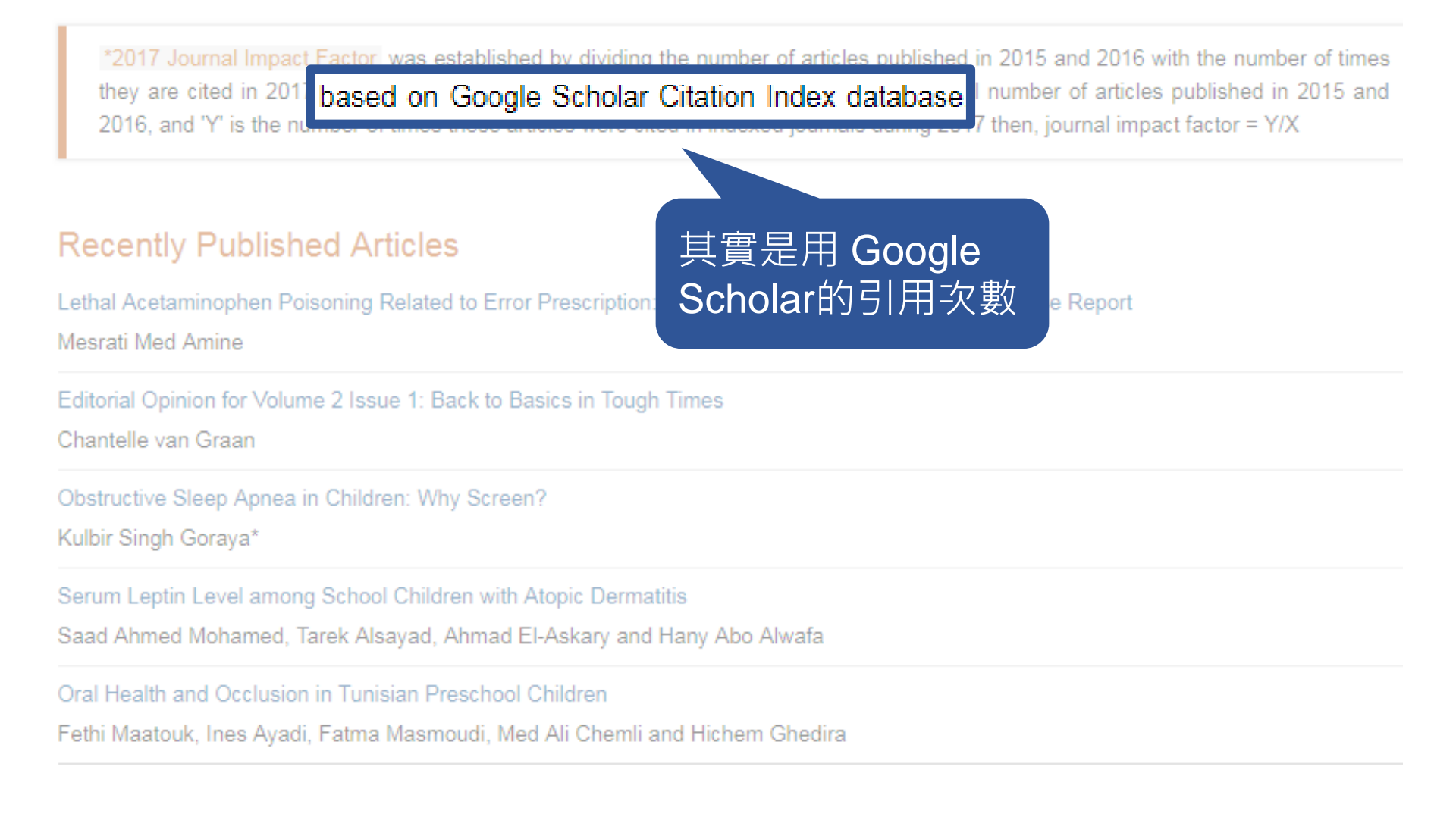

#### 期刊名一模一樣, 哪本才真的在JCR裡收錄? International Journal of Engineering Education Contact IJEE Page Charge Submission Guidelines Subscription Rates Search the website CALL FOR PAPERS ENGINEERING WORLD Michael Wald SPECIAL ISSUES IJEE, International Journal of Engineering Education, Social Responsibility & Sustainability MDW XII RegistrationI NEW Variation and Prospects of PBL Emergencies and Remote Regions OPEN COURSEWARE RESOURCE International Journal of Engineering Education (IJEE) **ONLINE LEARNING GUIDE** Volume 37 2021 Number 1 **ONLINE EDUCATION** e-ISSN : 2540-9808 Number 2 TEACHING AND LEARNING RESOURCES Volume 36 2020 Number 1 INTERACTIVE PAPERS Number 2 HOME ABOUT LOGIN REGISTER SEARCH CURRENT ARCHIVES ANNOUNCEMENTS **IJEE Profile on Google** Number 3 STATISTICS SUBMISSION EDITORIAL BOARD ARTICLE IN PRESS AIM AND SCOPE OPEN ACCESS GUIDE TO ONLINE SCHOOLS Number 4 Scholar GOOOC STATEMENT PLAGIARISM POLICY ETHICS STATEMENT JOINT AS EDITORIAL BOARD AUTHORS GUIDE Number 5 LINE IJEE TEMPLATE Number 6 USER Home > Archives > Vol 2, No 1 (2020) Username Previous Volumes Vol 2, No 1 (2020) Password 07-34 Remember me Login DOI: https://doi.org/10.14710/ijee.2.1 Commencement : 2019 **Table of Contents**

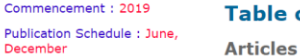

Budiyono

University

Publisher: Diponegoro

E-mail:

Editor in Chief : Prof. Dr. Ir. Development of a Game-Based e-Learning System with Augmented Reality for Improving Students' Learning Performance Shu-Hung Yang, Yu-Ying Wang, Ah-Fur Lai, Yi-Nan Lin, Gwo-Jen Chiou, Ming-Kuen Chen, Victor R. L. Shen, Chi-Yen Hsiung budiyono@live.undip.ac.id

THE ANALYSIS IS FOR THE DESIGN OF DIFFERENT CLUB FACE'S THICKNESSES OF FAIRWAY WOOD TO FULL TEXT PDF THE CHARACTERISTIC TIME 11-19 Kueipin Kuo

FULL TEXT PDF

1-10

# 其他資源

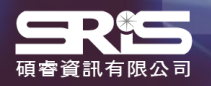

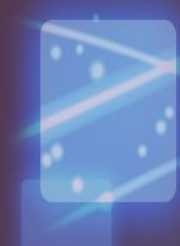

### 科睿唯安部落格

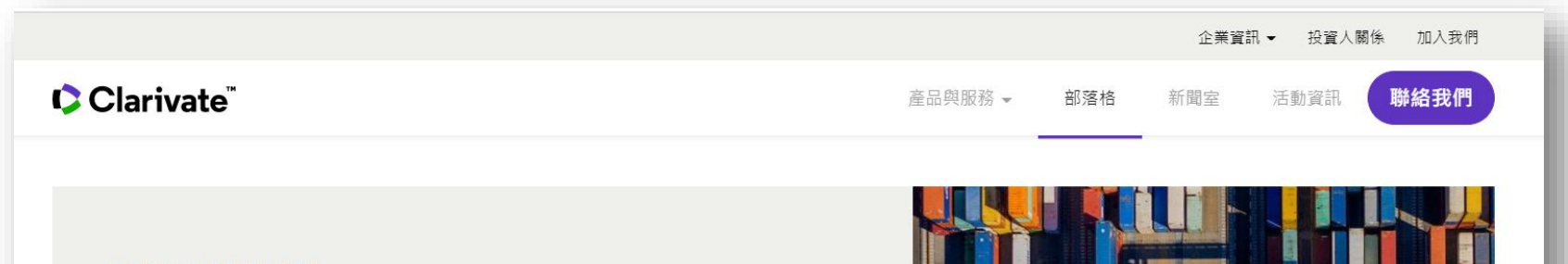

BLOG > FEATURED ARTICLE

### **2021 JCR** 的進展:全新內容及 新影響力指標

2021首要的增強功能,即是擴大 JCR 的期刊文獻涵蓋範圍,包 含納入AHCI 和 ESCI 的資料及收錄 Early Access 文章。除了擴 大收錄範圍,最新的 JCR 也將公佈全新指標,讓 JCR 一系列 的評量方式可以有更深入的解析與背景資訊,並遠超過JIF單一 指標能提供的訊息。

> DR NANDITA QUADERI Editor-in-Chief and Editorial VP of the Web of Science Clarivate

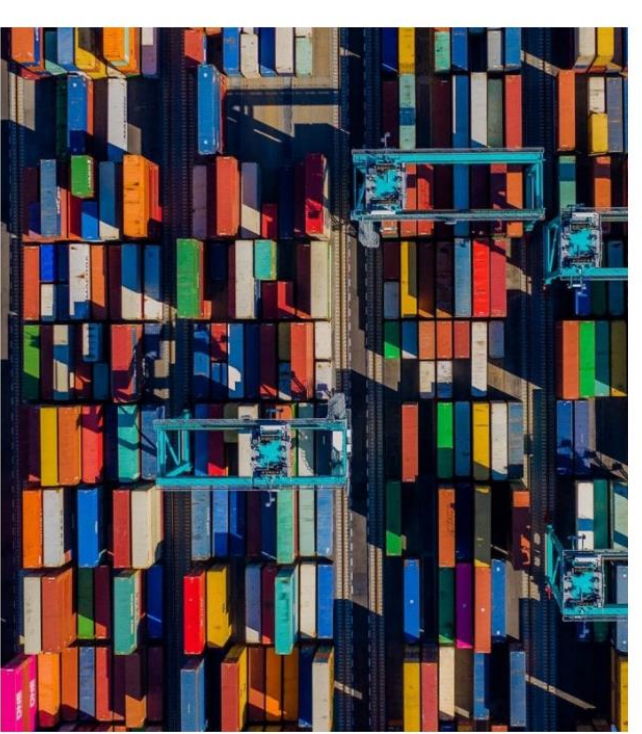

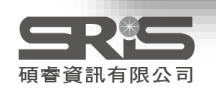

# 碩睿資訊有限公司

| <b>三尺行</b><br>Shou Ray Ir                                                                                                | 訊有聚公司<br>Information Service 開於碩會 產品資訊<br>HOME ABOUT US PRODUCTS                                                                                                    | 新聞中心 客戶服務<br>NEWS SERVICE                 |
|----------------------------------------------------------------------------------------------------|----------------------------------------------------------------------------------------------------|-------------------------------------------|
|                                                                                                    |                                                                                                    | 授尋                                        |
| TACI<br>臺灣引文資料庫<br>The Cochrane Library<br>實證醫學資料庫<br>Cambridge Books Online                                             |                                                                                                    | SRS<br>碩睿資訊電子報                            |
| 度頁的數位工版<br>KMCC<br>光華管理個案收錄庫<br>會議講座                                                                                     | <b>TACI 臺灣引文資料庫</b><br>臺灣引文資料庫(Taiwan Academic Citation Index, TACI)基於臺灣所出版的期刊<br>建置而成 <sup>,</sup> 完整涵蓋各領域 «詳全文»                                                                                                    | 教育訓練資源服務                                  |
| 2020年數位出版與數位圖書館融合<br>活動期間:2020年8月6日<br>活動內容:自2009年起 CDPDL 為週<br>新進展,並分享最新研究成果。本求<br>展及策略,誠擊邀讀您共襄盛壘。<br>詳情請見:會議官網<br>活動特區 | <mark>發展國際研討會(CDPDL)臺灣分會</mark><br>翻書館、出版社、圖資專家提供專業交流平台,展示中文圖書館建設與數位化應用最<br>研討會以線上方式進行,將探討疫情期間數位資源的最新應用和價值、圖書館創新發                                                                                                    | 詳細課程<br>2021年度考科畫資料車<br>全國聯合採購優惠方案<br>開跑囉 |
| 用OECD愛地球<br>尋找幸福劇本<br>2021年5月10日(-)~<br>2021年6月11日(五)<br>2021 OECD iLibrary全球知識傳                                         | 2021 OECD iLibrary全球知識庫~用OECD愛地球,尋找幸福劇本!!<br>活動時間: 2021年5月10日~2021年6月30日<br>活動內容:在今年的《全球準福報告》中,有一項是自然環境如何提高個人幸福感,而<br>则巧每年4月22日是著名的「世界地球日」(Earth Day),歡迎参加2021<br>OECD Library全球知識庫活動,一起用OECD愛地球,尋找幸福劇本!!<br>詳情請見:活動網站 | ☆ STEM %<br>◎ 個 教育書籍<br>□ 1 ○ • 推薦        |
|                                                                                                    | 中國經濟社會大數據研究平臺-Open Trial活動<br>活動時間: 2021年03月20日~2021年09月20日                                                                                                    |                                           |

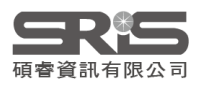

### **碩睿資訊有限公司** 教育訓練資源服務

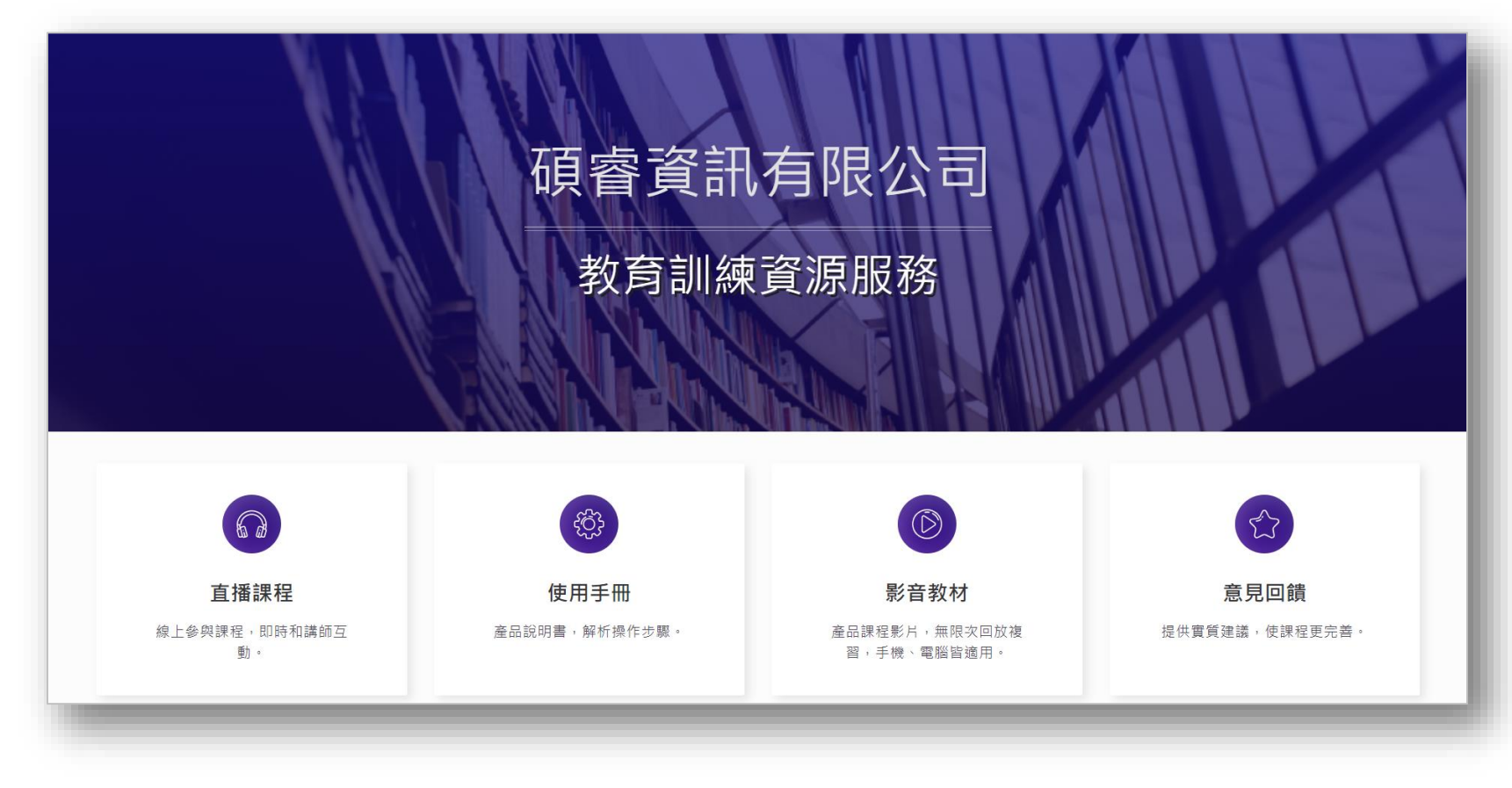

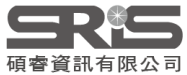

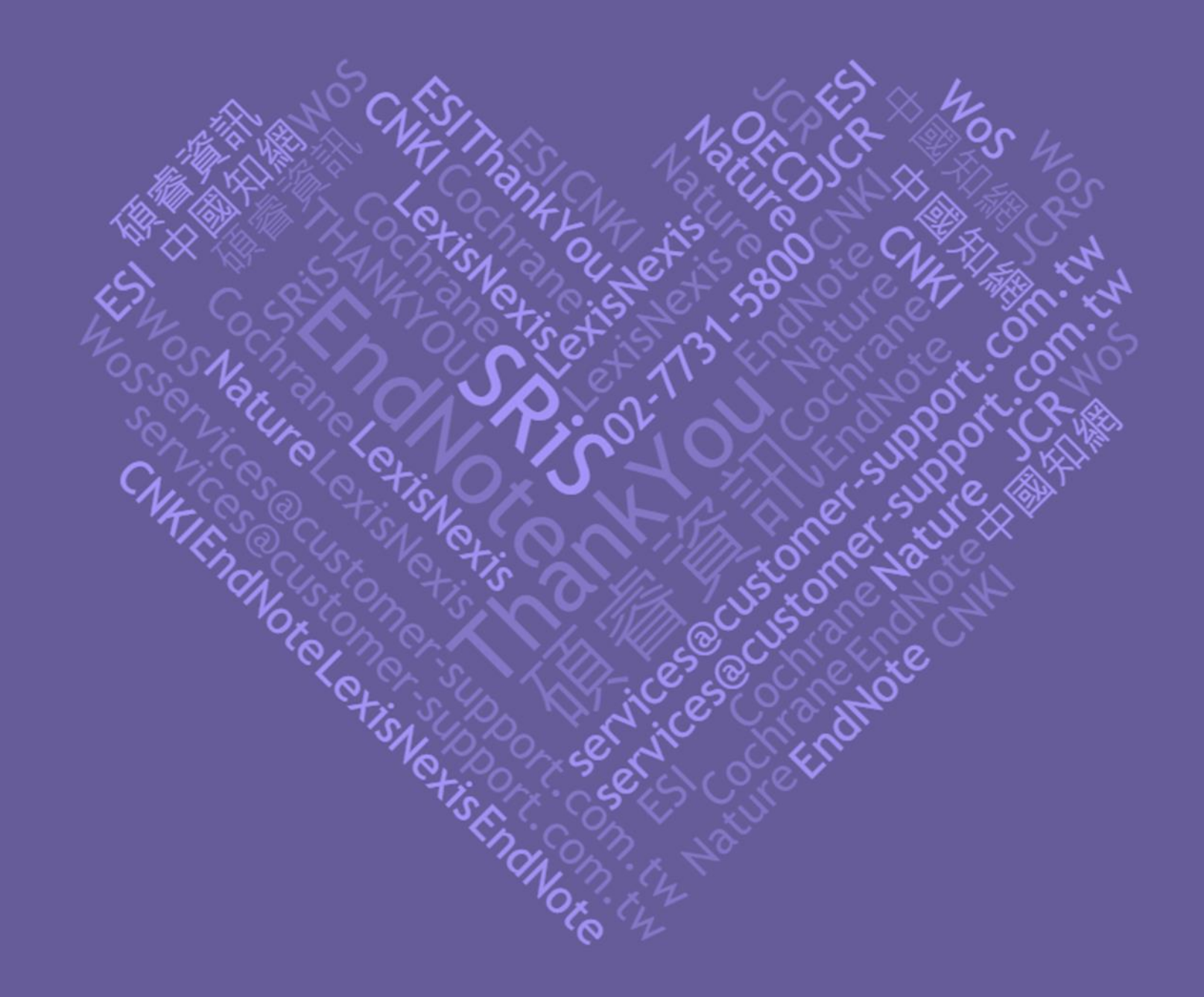